# もの忘れ相談プログラム搭載タブレット LMN-MSP01 アプリ取扱説明書

~アプリ動作 編~

2025年6月1日

株式会社 LIMNO 事業企画部

## 目次

| プログラムを起動する                 | 1    |
|----------------------------|------|
| 基本設定を行う                    | 2    |
| 設定項目一覧                     | 5    |
| 保存先を開く                     | 7    |
| 端末設定を開く                    | 9    |
| 検査までの操作の流れ                 | 9    |
| 利用者を登録して検査プログラムを実施する       | . 10 |
| 登録済みの利用者に検査プログラムを実施する      | . 14 |
| 利用者を登録しないで検査プログラムを実施する     | . 18 |
| 概要                         | 21   |
| もの忘れ相談プログラム                | . 22 |
| もの忘れ相談プログラムの流れ             | . 22 |
| もの忘れ相談プログラム結果を表示・印刷する      | . 23 |
| もの忘れ相談プログラムを継続する           | 24   |
| 検査プログラムの途中でひとつ前の画面に戻る、終了する | 24   |
| もの忘れ相談プログラム結果について          | 27   |
| TDAS プログラム                 | . 28 |
| TDAS プログラムの流れ              | 28   |
| TDAS プログラム結果を表示・印刷する       | . 29 |
| TDAS プログラムを継続する            | . 30 |
| 検査プログラムを終了する(トップメニュー画面に戻る) | . 30 |
| TDAS プログラム結果について           | 32   |
| 概要                         | 33   |
| データ管理画面を開く                 | . 33 |
| データ管理画面                    | . 34 |
| 利用者情報を事前登録・検索・変更・削除する      | . 35 |
| 利用者一覧画面                    | . 35 |
| 利用者情報を事前登録する               | . 36 |
| 利用者情報を検索する                 | 38   |
| 登録内容を変更する                  | 40   |
| 登録内容を削除する                  | 43   |
| 一括処理をする                    | . 45 |
| プログラム検査結果を確認・印刷・削除する       | 48   |
| データー覧画面                    | . 48 |
| 結果の詳細を確認する                 | 49   |
| 結果を印刷する                    | 50   |
| 結果を削除する                    | . 51 |
| データベースをバックアップする            | 52   |
|                            |      |

バックアップから復元する......53

## プログラムを起動する

1 タブレットの電源をオンにします。

デスクトップ画面が表示され、数十秒後に、自動的にプログラムが起動します。

【注】起動中は、画面に触れないでください。

個人情報の共同利用と提供についての同意画面が表示されます。

[同意する]を押して、同意します。

同意画面を表示しない場合は、「次回以降表示しない」をチェックするか、設定画面で「ユーザ同意表示」 を"表示しない"に設定してください。詳細は、「基本設定を行う」を参照してください。

| もの忘れ相談プログラム                                                                                                    |                                                                  |
|----------------------------------------------------------------------------------------------------|------------------------------------------------------------------|
| 個人情報の利用及び提供に関する同意                                                                                                    | 意について                                                            |
| 貴施設において、物忘れ相談プログラム(以下「本プログラム」といいます)をご使用<br>チェックを受けた方(利用者)の個人情報及びチェック結果等のデータ(以下、総称し<br>株式会社LIMNO(以下「LIMNO」といいます)に提供していただくことに、ご同意くた<br>利用目的等は以下のとおりです。               | いただくに当たり、本プログラムによる<br>て「データ」といいます)を、貴施設から<br>ざさい。提供していただくデータの項目、 |
| (1) LIMNOは、貴施設から提供していただいたデータを、関係法令・ガイドライン等の改善・改良、②データの評価・分析、③医療・介護・福祉に関わるシステム・サーます。なお、提供していただくデータの項目は、以下のとおりです。<br>・利用者の氏名、ID、性別、年齢、生年月日<br>・利用者が本プログラムを実施して得られた結果 | に従って適切に管理し、①本プログラム<br>-ビスの研究開発等の目的のために利用し                        |
| (ハ) ロハロ(+ 並商の口がのために必要も銃団で ビークを第二本/医療機関・医療関                                                                                                    |                                                                  |
| ※この設定は、設定画面からいつでも変更できます                                                                                                    | 同意しないし同意する                                                       |
| 2 トップメニュー画面が表示されます。<br><b>保存先 データ管理</b>                                                                                                    | 設定端末設定                                                           |
| もの忘れ                                                                                                    | 目談                                                               |
| プログラム<br>チェック開始                                                                                                    |                                                                  |
|                                                                                                    |                                                                  |

タブレットのディスク容量が不足している場合、以下のウインドウが表示されます。 [閉じる]を押してウインドウを閉じた後、容量を確保してください。

| ▲ ひとつ前に戻る |                                          |  |  |  |  |
|-----------|------------------------------------------|--|--|--|--|
|           | その他のエラーが発生しました。                          |  |  |  |  |
|           |                                          |  |  |  |  |
|           | 端末が正常に動作していることを確認し、<br>時間を置いて再度実行してください。 |  |  |  |  |
|           | 閉じる                                      |  |  |  |  |
|           |                                          |  |  |  |  |

基本設定を行う

本プログラム全般に関する基本設定を行います。

1 トップメニュー画面で[設定]を押し、設定画面を表示します。

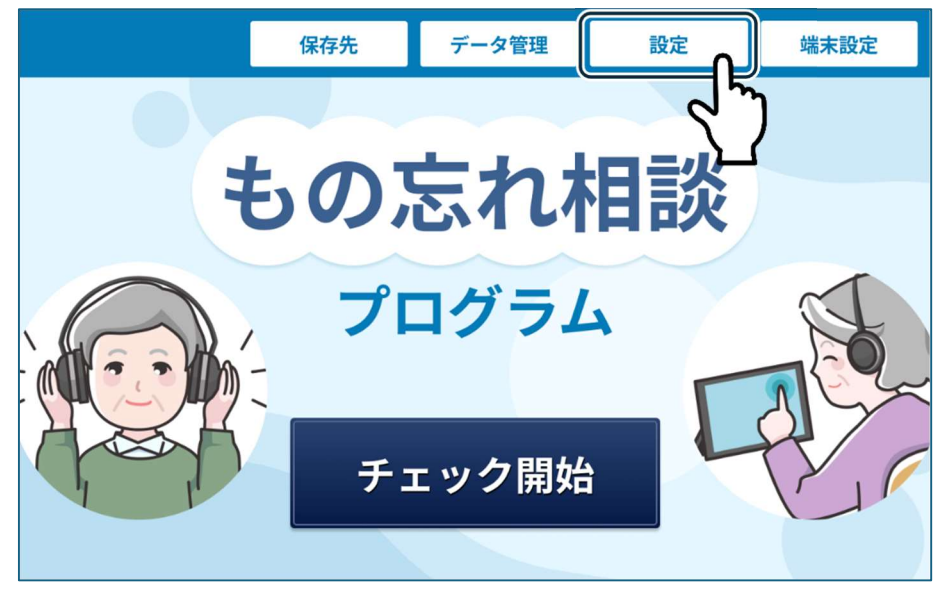

#### 2 各項目を設定します。

| ♠ トップメニューへ              | ◀ ひとつ前に戻る                                                                         |              |               |             |
|-------------------------|-----------------------------------------------------------------------------------|--------------|---------------|-------------|
| 同意表示                    |                                                                                   |              |               |             |
| ユーザー同意表示                | ● 表示する ○ 表示しない                                                                    | 利用者同意表示      | ● 表示する ○ 表示し  | ない          |
| 画面表示                    |                                                                                   |              |               |             |
| 待受画面表示                  | ● 表示する ○ 表示しない                                                                    | 結果画面表示       | ● 表示する ○ 表示し  | ない          |
| 利用者情報                   |                                                                                   |              |               |             |
| 利用者情報入力モード              | ● 詳細 ○ 簡易 ○ 入力しない                                                                 | ID入力         | ◉ 入力する ○ 入力し  | <i>.</i> ない |
| ID自動繰上がり                | ○ 繰上がりする . ● 繰上がりしない                                                              | ID0詰め        | ○ 0詰めする 💿 0詰め | りしない        |
| 名前入力                    | ◉ 入力する ○ 入力しない                                                                    | 性別選択         | ◎ 選択する ○ 選択し  | ない          |
| 年齡入力                    | ● 生年月日 ○ 年代 ○ 入力しない                                                               | 生年月日の表示      | ● 和暦 ○ 西暦     |             |
| サブID入力                  | ○ 入力する ◉ 入力しない                                                                    | サブID         | 000000        | 》 "最大12桁    |
| 練習設定                    |                                                                                   |              |               |             |
| MSP練習                   | ◉ 練習する ○ 練習しない                                                                    | TDAS練習       | ◎ 練習する ○ 練習し  | ない          |
| 出力設定                    | 0.000                                                                             | 7            |               |             |
| 結果印刷                    | <ul> <li>・ 印刷する () 印刷しない</li> <li>・ ・ ・ ・ ・ ・ ・ ・ ・ ・ ・ ・ ・ ・ ・ ・ ・ ・ ・</li></ul> |              | 0.000         |             |
| MSP結果印刷コメント             | <ul> <li>・ 印刷する () 印刷しない</li> </ul>                                               | TDAS結果印刷コメント | ● 印刷する ○ 印刷し  | .ない         |
| 結果CSV出力                 |                                                                                   | 結果CSV保存先     |               |             |
| チェック設定                  |                                                                                   | 和来PDF 体持元    |               |             |
| チェック固定                  | <ul> <li>         ・         ・         ・</li></ul>                                 |              |               |             |
| <br>各項目の入               | 」<br>力を完了し、[更新す                                                                   | る]を押しま       | す。            | en 🖻        |
| 施設名                     |                                                                                   |              |               | ※最大全角307    |
| もの忘れ結果レポート<br>アドバイスコメント |                                                                                   |              |               | 1/          |
| TDAS結果レポート<br>アドバイスコメント |                                                                                   |              |               | 1           |
|                         |                                                                                   |              |               | Ver.01.0    |
|                         |                                                                                   |              |               |             |

4 確認ウインドウが表示されます。[更新する]を押して、設定の更新を確定します。

| ▲ トップメニューへ                                                 | 、                   |         |               |        |
|------------------------------------------------------------|---------------------|---------|---------------|--------|
| 同意表示                                                       |                     |         |               |        |
| ユーザー同意表示                                                   | ● 表示する ○ 表示しない      | 利用者同意表示 | ● 表示する ○ 表示しな | зu     |
| 画面表示                                                       | この内容で更              | 新します    | か?            |        |
| <ul> <li>村田者情幸</li> <li>利用者情報;</li> <li>ID自勤繰上;</li> </ul> | 閉じる                 | 更新す     | ≈<br>         | い      |
| 名前入力                                                       | ● 入力する ○ 入力しない      | 性別選択    | 度択する 〇 選択した   | ຊຸບາ   |
| 年齡入力                                                       | ● 生年月日 ○ 年代 ○ 入力しない | 生年月日の表示 | ● 和暦 ○ 西暦     |        |
| サブID入力                                                     | ● 入力する ○ 入力しない      | サブID    | 000000        | ※最大12桁 |

### 設定項目一覧

設定項目は以下の通りです。下線 (\_\_\_\_\_) は初期値を示します。

| 項目            | 設定内容                                | 説明                                                                   |
|---------------|-------------------------------------|----------------------------------------------------------------------|
| ユーザ同意表示       | <u>表示する</u> /表示しない                  | 各施設における、個人情報の共同利用および提供に関する                                           |
|               |                                     | 同意画面を表示するかどうかを設定します。                                                 |
| 利用者同意表示       | 表示する/表示しない                          | 各利用者*のデータを研究目的などで使用することに関する                                          |
|               |                                     | 同意画面を表示するかどうか設定します。                                                  |
|               |                                     | なお、利用者一覧のCSV一覧の書き出し時に同意結果を                                           |
|               |                                     | 表示する。                                                                |
|               |                                     | *検査プログラムを受ける人を指します。                                                  |
| 待受画面表示        | <u>表示する</u> /表示しない                  | 待ち受け画面*を表示するかどうか設定します。                                               |
|               |                                     | *検査プログラム実施時にヘッドフォンの装着をお知らせす                                          |
|               |                                     | る画面を指します。                                                            |
| 結果画面表示        | <u>表示する</u> /表示しない                  | 検査プログラム結果の画面を表示するかどうか設定しま                                            |
|               |                                     | す。                                                                   |
| 利用者情報入力モード    | <u>詳細</u> /簡易/入力しない                 | 利用者*情報を入力するモードを設定します。                                                |
|               |                                     | *検査プログラムを受ける人を指します。                                                  |
| ID 入力         | <u>入力する</u> /入力しない                  | ID を入力するかどうか設定します。                                                   |
| ID 自動繰上がり     | 繰上がりする                              | 「ID 入力」を"する"に設定した場合、ID を自動で繰り上                                       |
|               | /繰上がりしない                            | げるかどうか設定します。                                                         |
| IDO 詰め        | 0詰めする/0詰めしない                        | 「ID 入力」を"入力する"に設定し、0 詰めをするかどう                                        |
|               |                                     | か設定します。                                                              |
| 名前入力          | 入力する/入力しない                          | 名前を入力するかどうか設定します。                                                    |
| 性別選択          | 選択する/選択しない                          | 性別を入力するかどうか設定します。                                                    |
| 年齢入力          | 生年月日/年代                             | 年齢入力の書式を設定します。                                                       |
|               | <u></u> /入力しない                      | ・生年月日 生年月日を入力します。                                                    |
|               |                                     | <ul> <li>・年代 10代~90代で該当する年代を選択します。</li> </ul>                        |
|               |                                     | <ul> <li>・しない 年齢を入力しません。</li> </ul>                                  |
| 生年月日の表示       | 和暦/西暦                               | 生年月日の表示形式を設定します                                                      |
| <u> </u>      | <u>10日</u><br>入力する/入力したい            | サブ ID を入力するかどうか設定します                                                 |
| サブロバリ         |                                     | サブ ID を設定します。                                                        |
| MSD 编羽        | 福辺する / 補翌 1 かい                      | よの亡わ相談プログラムの開始前に撮作の補翌画面を表示。                                          |
| MSI NK E      |                                     | しい心40日欧ノビノノムの開始的に採用の旅自画面を次パー<br>オスかどうか設定します                          |
| TDAS 編羽       | 補翌する/補翌したい                          | TDAS プログラムの開始前に撮作の補翌画面を表示するかど                                        |
|               |                                     | 10.5 ジェンノスの開始的に保住の旅音画面を扱いするかで                                        |
| x± 甲 印刷       | 印刷オス/印刷しない                          | ノル"設定しより。<br>・印刷オス 絵本プログラム数了後に結果な自動的に                                |
| 加不可加          |                                     | 「印刷する」 検査ノログノム応丁後に相未を自動的に<br>プリンターで印刷します                             |
|               |                                     | ・印刷したい 印刷しません                                                        |
| MSD 結果印刷コメント  | 印刷オス/印刷しない                          | すかりしない 中かりしょしん。                                                      |
| MOI 加不时加一人之上  |                                     | 100~40 作版 ノロクノムの相木に「15 点 14 点 てはとくに<br>問題ないと思われますが 19 ちゃの 占でけたの亡わが増う |
|               |                                     | 「同題ないこぶりればりか、13点~0点(はものぶれか増え」                                        |
|               |                                     | 「ここしいのかもしれません。」のコグンドを衣示するが設定                                         |
| TDAS 結甲印刷フィント | 印刷オス/印刷しない                          | しより。<br>TDAS プログラムの結果に「0~6占以下でけたに問題ない                                |
| TDAS 福米印刷コグラ中 |                                     | IDAS フロクラムの福米に「0」0点以「ては特に问题ない                                        |
|               |                                     | 2 - 2 - 4 - 4 - 4 - 1 - 1 - 1 - 1 - 1 - 1 - 1                        |
|               |                                     | の亡れが描えてきている可能性が左ります。 のうくいした                                          |
|               |                                     | の心40か増えてきている可能性が有ります。」のコグンドを<br>まデオスか設定します                           |
| 結果 CSV 出力     | 出力する/出力しない                          | 秋小りるか設定しより。<br>  絵本プロガラム結果を CSV 形式で出力するかどうか設定]                       |
| 和未 0.37 山刀    |                                     | 検査ノログノム相末をいい形式で山力するがとうが設定し                                           |
| 注用 CSV 但方生    | に音の但左生                              |                                                                      |
| 和末 637 保住九    |                                     | 「柏木いい山刀」を山刀りるに改足した場合、柏木の                                             |
|               |                                     | 体行几と政圧しより。                                                           |
|               |                                     | / コハトホソノハゼ1Tレミノオルク迭八回回を衣小させ、<br>  保存失のフォルダを選択してください                  |
|               | 出力する/出力しない                          | MTDUV/4/77を送びしてくたでい。<br>  絵本プログラム結里を DDF 形式で出力するかどらか設定!              |
|               |                                     | 次車ノーフノム加木で101 10以く山川りの11とノ川設定し                                       |
| ↓             | に辛の児左生                              | より。<br>  「                                                           |
| 而木 PDF 体仔尤    | 江息の沐仔亢                              | 「柏木 「UF 山刀」 を 田刀 9 る に 成正しに 場合、 結果の<br>  保友生 を 設定 します                |
|               |                                     | 体行兀と設定しより。                                                           |
|               |                                     | フ ヤヘト小ツクスを押してノオルダ選択画面を表示させ、<br>  保存生のフェルガな選択してノゼキい                   |
| <u> </u>      |                                     | 休け兀のノオルタを迭折してくたさい。                                                   |
| アエツク固正<br>    | <u> 回 足 し な い / MSP / IDAS<br/></u> | 快宜ノロクフムの悝別を回走するかとうか設正します。                                            |
| 兀兮            | 至用 2 乂子以内( <u>空禰</u> )              | 兀方を設正しより(至角2乂子)。                                                     |

| 項目          | 設定内容                     | 説明                            |
|-------------|--------------------------|-------------------------------|
| 新元号の開始年月日   | 任意の年月日                   | 元号を設定した場合の開始年月日を設定します。        |
| 見当識年        | 和暦(開始年2桁)( <u>01</u> )/  | 日時の見当識の「年」の表示方法を設定します。また、そ    |
|             | <u>西暦(開始年4桁)(2020</u> )  | れぞれの開始年数を設定します。               |
| 施設番号        | 任意の半角数字(最大5桁)            | 施設番号を設定します。                   |
| 施設名         | 全角 30 文字以内               | 検査プログラム結果に印字する施設名を設定します。      |
| もの忘れ結果レポート  | 全角 150 文字以内( <u>空欄</u> ) | もの忘れ相談プログラム施設の任意のレポートコメントを    |
| アドバイスコメント   |                          | 設定します。                        |
| TDAS 結果レポート | 全角 150 文字以内( <u>空欄</u> ) | TDAS プログラム施設の任意のレポートコメントを設定しま |
| アドバイスコメント   |                          | す。                            |

## 保存先を開く

基本設定にて設定した「結果 PDF 保存先」または「結果 CSV 保存先」のフォルダを開きます。 1 トップメニュー画面で[保存先]を押します。

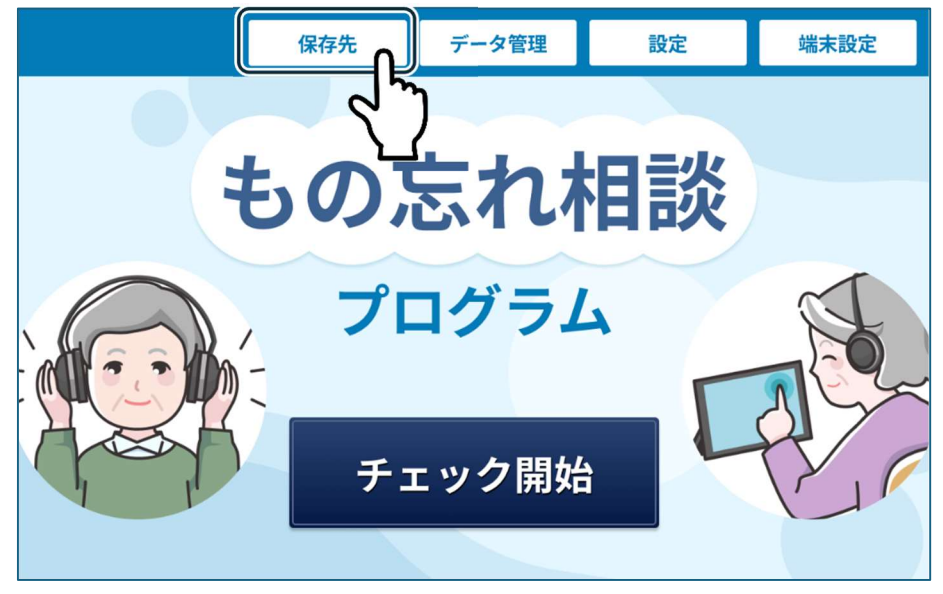

#### 2 呼び出す保存先を選択します。

|    |     | 保存先  | データ管理 | 設定    | 端末設定 |
|----|-----|------|-------|-------|------|
|    | 呼び出 | す保存先 | を選択して | ください。 |      |
|    |     |      | PDF   |       |      |
| -  |     |      | CSV   |       | J.   |
| A. |     |      | 閉じる   |       | 75   |
|    |     | _    |       |       |      |

[PDF]のボタンを押すと、基本設定にて「結果 PDF 保存先」に指定したフォルダが開きます。基本設定の「結果 PDF 保存先」にフォルダの指定がされていない場合は、端末の「Documents」フォルダが開きます。 [CSV]のボタンを押すと、基本設定にて「結果 CSV 保存先」に指定したフォルダが開きます。基本設定の「結果 CSV 保存先」にフォルダの指定がされていない場合は、端末の「Documents」フォルダが開きます。 3 「結果 PDF 保存先」に指定されたフォルダの表示例:

| 3:21     | <u>t</u>    |          |                        |                        |        | 💎 🛱 100% |
|----------|-------------|----------|------------------------|------------------------|--------|----------|
| PDI      | F           |          |                        |                        |        | Q :      |
| 0        | 最近          | SanSI    | D > Documents > PDF    |                        |        |          |
|          | 面像          |          | 画像 👩 音声 🔛 動画           | 📔 ドキュメント 🚫 サイズの大きいファイル | ④ 今週   |          |
|          | 動面          | PDF 内    | のファイル                  |                        |        | <b>=</b> |
| n        | オーディオ       |          | 名前 ↑                   | タイプ                    | サイズ    | 最終変更     |
|          | ドキュメント      | For      | MSP_20240705095323.pdf | PDF ドキュメント             | 506 KB | 7月5日     |
| <u>+</u> | ダウンロード      | Par      | MSP_20240705095603.pdf | PDF ドキュメント             | 507 KB | 7月5日     |
|          | SPU-A06L-LW |          |                        |                        |        |          |
| •        | SanSD       | <b>▲</b> |                        |                        |        |          |
| ø        | システム トレース   |          |                        |                        |        |          |
| õ        | バグレポート      |          |                        |                        |        |          |

4 「結果 CSV 保存先」に指定されたフォルダの表示例:

| 13:35    | <u>t</u>    |                               |                    |          | 🎔 🛍 100% |
|----------|-------------|-------------------------------|--------------------|----------|----------|
| CS/      | /           |                               |                    |          | ۹ :      |
| 0        | 最近          | SanSD > Documents > CSV       |                    |          |          |
|          | 面像          | 🚾 画像 🖸 音声 🔛 動画 📔 ドキ           | ュメント 🚫 サイズの大きいファイル | レ ⑤ 今週   |          |
|          | 動面          | CSV 内のファイル                    |                    |          | <b>=</b> |
| Ø        | オーディオ       | 名前 ↑                          | タイプ                | サイズ      | 最終変更     |
|          | ドキュメント      | 20240705095320_msp_result.csv | CSV ドキュメント         | 393 B    | 7月5日     |
| <u>+</u> | ダウンロード      | 20240705095600_msp_result.csv | CSV ドキュメント         | 374 B    | 7月5日     |
|          | SPU-A06L-LW | LIST_RIYOUSHA_20240708.csv    | CSV ドキュメント         | 11.25 KB | 7月8日     |
|          | SanSD 🔺     |                               |                    |          |          |
| ö        | システム トレース   |                               |                    |          |          |
| ø        | バグレポート      |                               |                    |          |          |

5 「結果 PDF 保存先」または「結果 CSV 保存先」にフォルダが指定されていなかった場合に表示される「Documents」フォルダの表示例:

| 3:35     | <u>t</u>    |                         |                        |      | 🕈 🛍 100% |
|----------|-------------|-------------------------|------------------------|------|----------|
| Doc      | cuments     |                         |                        |      | Q :      |
| 0        | 最近          | SPU-A06L-LW > Documents |                        |      |          |
|          | 面像          | 📃 画像 🛛 音声 🔛 動調          | i ドキュメント 🖏 サイズの大きいファイル | ④ 今週 |          |
|          | 動面          | Documents 内のファイル        |                        |      | <b>=</b> |
| n        | オーディオ       | 名前 ↑                    | タイプ                    | サイズ  | 最終変更     |
|          | ドキュメント      |                         |                        |      |          |
| <u>+</u> | ダウンロード      |                         | 20 M P                 |      |          |
|          | SPU-A06L-LW |                         |                        |      |          |
| đ        | SanSD 🔺     |                         |                        |      |          |
|          |             |                         |                        |      |          |
| ö        | システム トレース   |                         | 項目はありません               |      |          |

端末設定を開く

本端末に関する設定画面を開きます。

1 トップメニュー画面で[端末設定]を押し、端末の設定画面を表示します。

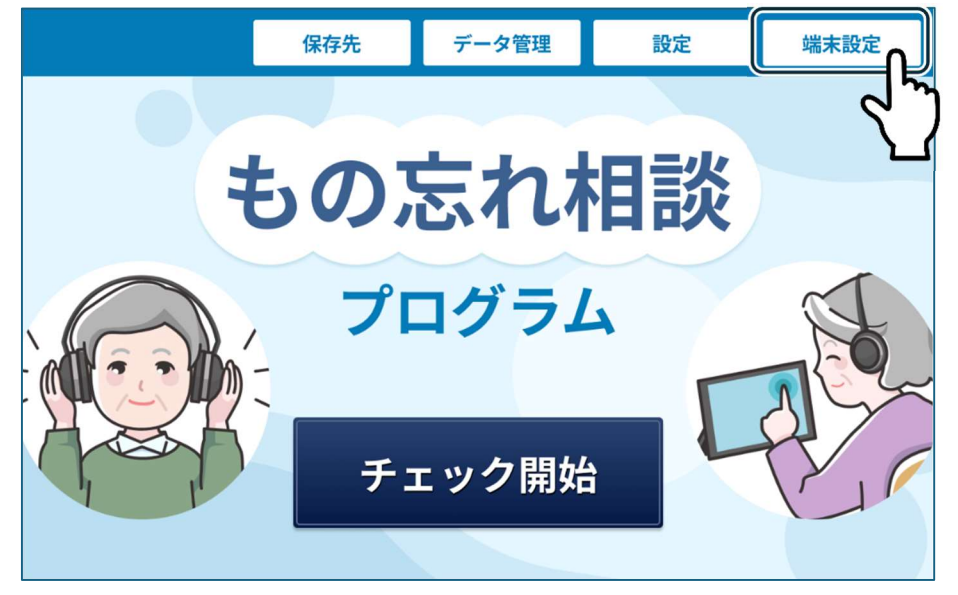

2 各項目を設定します。

| 13:22 1 |                                                 | 🗣 🗋 100% |
|---------|-------------------------------------------------|----------|
|         |                                                 |          |
|         |                                                 |          |
| ≞л      | ÷                                               |          |
| 戓       |                                                 |          |
| ٩       | 設定を検索                                           |          |
| (;      | ネットワークとインターネット<br><sub>モバイル、WiFI、アクセスポイント</sub> |          |
| ៰៰      | 接続済みのデバイス<br>Bluetooth、ベア設定                     |          |
| ш       | <b>アプリ</b><br>最近使ったアプリ、デフォルトのアプリ                |          |
| ۵       | <b>通知</b><br>通知履歷、会話                            |          |
| •       | バッテリー<br>100%                                   |          |

## 検査までの操作の流れ

検査プログラムの操作は利用者ではなく、監督者\*が行ってください。 ※監督者とは、検査プログラムの管理者のことを指します。 本プログラムの操作は、以下の3通りがあります。

- ・利用者を登録して検査プログラムを実施する場合
- ・登録済みの利用者に対して検査プログラムを実施する場合
- ・利用者を登録しないで検査プログラムを実施する場合

#### 利用者を登録して検査プログラムを実施する

検査プログラムの実施時に利用者を登録します。

設定画面で「利用者情報入力モード」を"詳細"または"簡易"に設定してください。詳細は、「基本設定を 行う」を参照してください。

1 トップメニュー画面で[チェック開始]を押します。

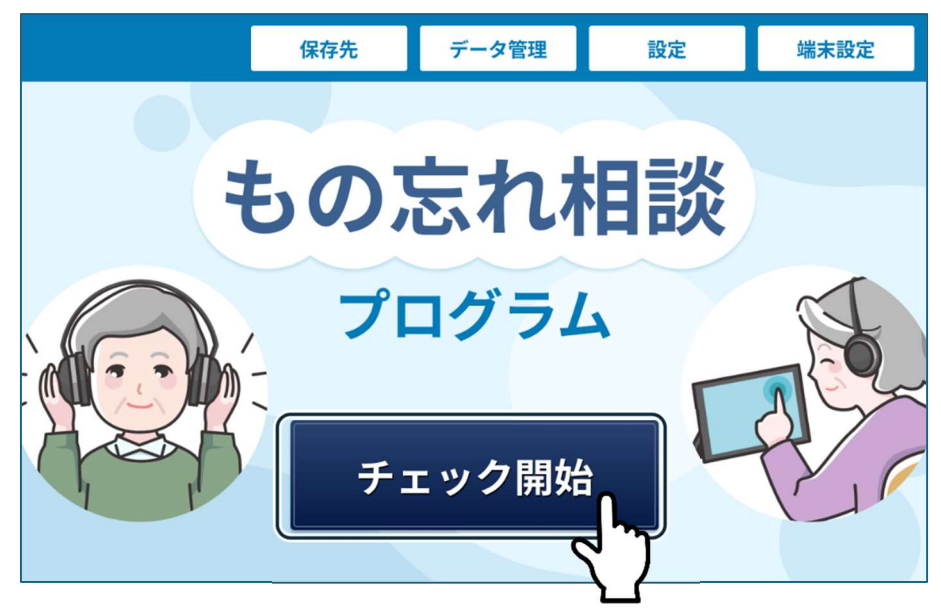

2 ヘッドフォンを装着して、下記のいずれかの画面を押します。画面を押すまで繰り返し表示されます。 画面を表示しない場合は、設定画面で「待受画面表示」を"表示しない"に設定してください。詳細は、 「設定項目一覧」を参照してください。

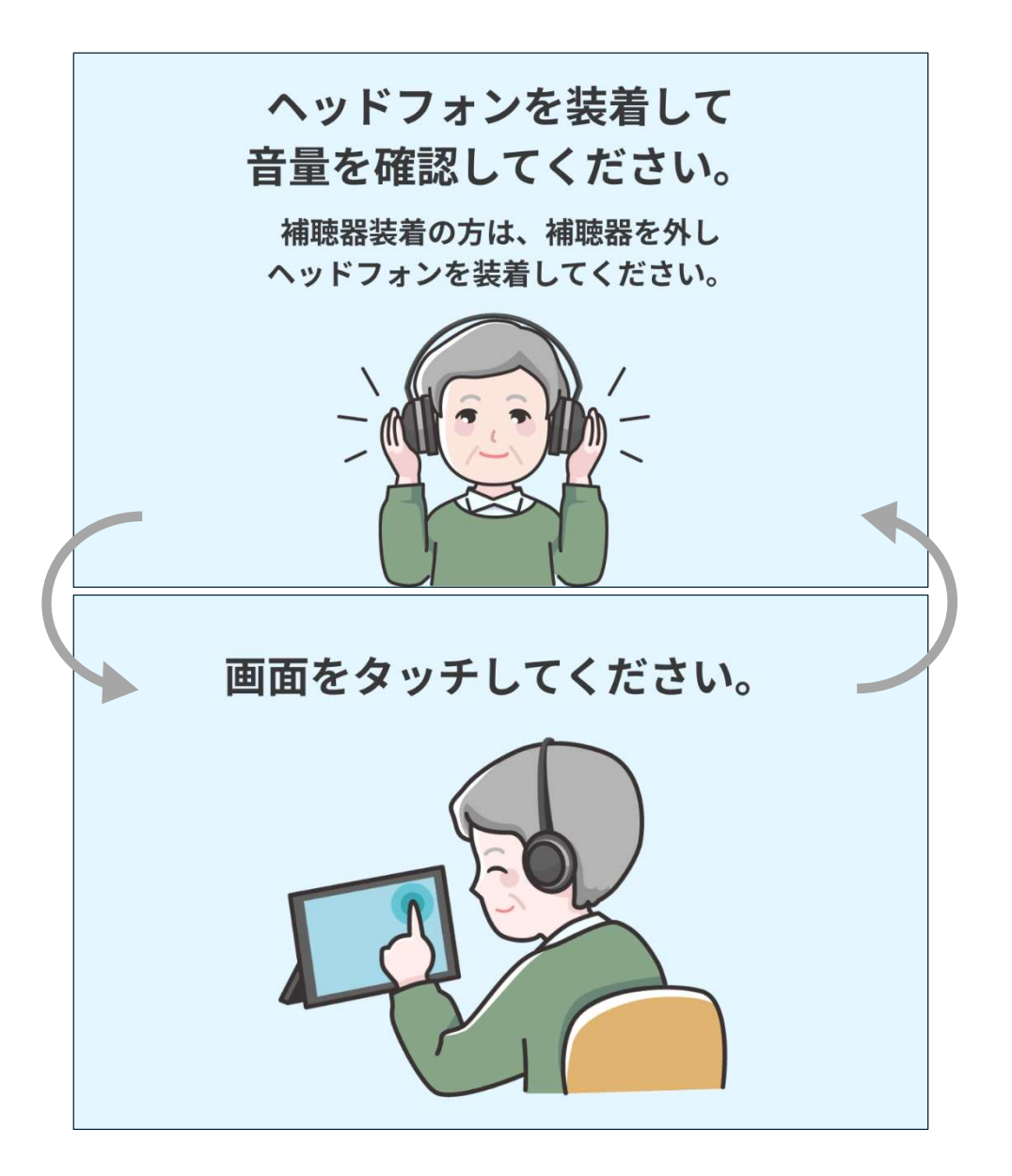

3 検査プログラム選択画面で、実施する検査プログラムのボタンを押します。

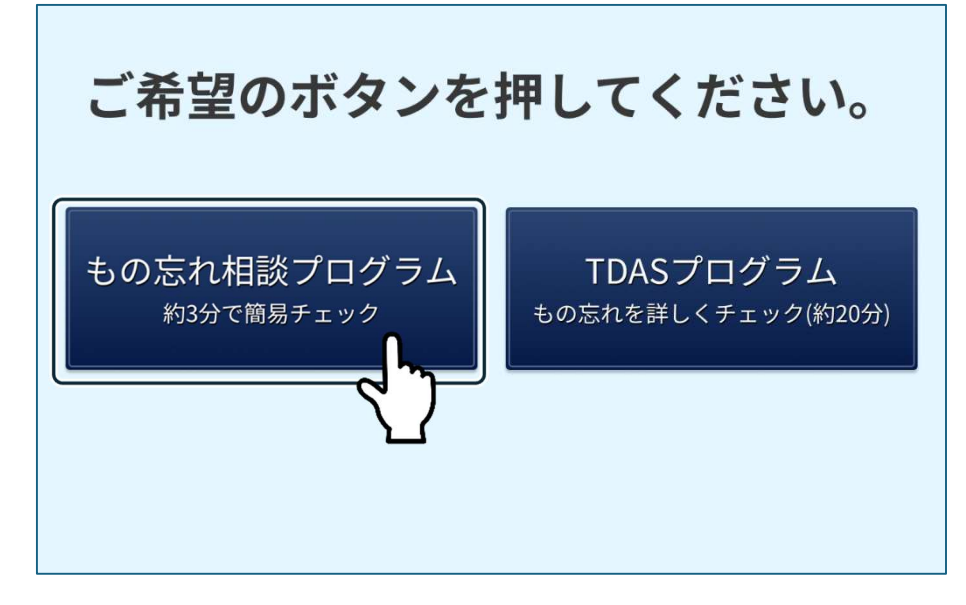

4 利用者登録・選択画面の各項目を入力し、[登録する]を押します。

| 利用者情             | 青報登録・達  | 髩択         |          |        |                        |                 |        |     | 登錄 | हे के बिल |
|------------------|---------|------------|----------|--------|------------------------|-----------------|--------|-----|----|-----------|
| IDを入力し<br>000000 | てください(最 | 大20桁)      | サブIDを入力I | してください | (最大12桁)                | お名前をス           | 、カしてくだ | さい  |    | マブ        |
| 生年月日を<br>和暦 ▼    | 入力してくだる | さい<br>年 01 | ▼ 月 01   | ▼      | <b>性別を選択し</b><br>● 未選択 | てください<br>〇 男性 〇 | ) 女性   |     |    |           |
| 設定               |         |            |          |        |                        |                 |        |     |    | 閉じる       |
| 1                | 2       | 3          | 4        | 5      | 6                      | 7               | 8      | 9   | 0  | 米山市会      |
| Q                | w       | E          | R        | т      | Y                      | U               | I      | 0   | Р  | 用小叶       |
| A                | S       |            | ) F      | G      | н                      | I J             | P      | ( L |    | 完了        |
| 記号               | z       | х          | с        | V      | В                      | Ν               | М      | -   |    |           |
| <b>あ</b> А1      | •       |            |          |        |                        |                 |        | o   | +  | +         |
|                  |         |            |          |        |                        |                 |        |     |    |           |

5 利用者のデータを研究目的などで使用することに関する同意画面が表示されます。

[同意しない/同意する]を選択し、押します。

同意画面を表示しない場合は、設定画面で「利用者同意表示」を"表示しない"に設定してください。 詳細は、「基本設定を行う」を参照してください。

|                                                                                                    |                                                                                                    |                                                                               | もの                                                 | の忘れ                                   | 目談プ                              | ログラ                              | Д                           |                          |                                                   |                          |
|----------------------------------------------------------------------------------------------------|----------------------------------------------------------------------------------------------------|-------------------------------------------------------------------------------|----------------------------------------------------|---------------------------------------|----------------------------------|----------------------------------|-----------------------------|--------------------------|---------------------------------------------------|--------------------------|
|                                                                                                    |                                                                                                    | ;                                                                             | 利用者                                                | 情報の                                   | お取り                              | 扱いに                              | ついて                         |                          |                                                   |                          |
| 物忘れ相談<br>ださい。                                                                                                    | プログラム(以                                                                                                    | 下「本プロ                                                                         | グラム」と                                              | いいます)                                 | こよるチェ                            | ックを受け                            | けていただく                      | に当たり、                    | 以下の事項                                             | 頁にご同意く                   |
| <ol> <li>(1) あなた(<sup>5</sup></li> <li>善・改良、</li> <li>チェックを</li> <li>とがありま</li> <li>・利用者の</li> <li>・利用者が</li> </ol> | <ul> <li>利用者)の個人</li> <li>②データの評</li> <li>受けた施設等</li> <li>す。なお、提</li> <li>氏名、ID、性</li> <li>本プログラム</li> </ul> | 情報及びチ<br>m ・ 分析、(<br>から、本プ(<br>はされるデ−<br>別、年齢、 <u>4</u><br>を実施して <sup>4</sup> | ェック結果<br>3)医療・介<br>ログラムの<br>-タの項目<br>E年月日<br>弱られた結 | 等のデータ<br>護・福祉に<br>提供事業者<br>は、以下の<br>果 | (以下、総<br>関わるシフ<br>である株式<br>とおりです | 称して「デ<br>ペテム・サ-<br>代会社LIMN<br>-。 | ータ」とい<br>ービスの研9<br>O(以下「LII | います)は<br>R開発等を<br>MNO」と! | 、①本プログ<br>目的として、<br>いいます)に打                       | ブラムの改<br>、あなたが<br>提供されるこ |
| (2) LIMNO(2)                                                                                                    | は、提供された<br>10/4 - 並直の                                                                                        | :データを開<br>ヨウクカナン                                                              | 係法令・ガール面から                                         | ゴイドライン<br>'''''' ニー                   | ∨等に従っ<br>タモ <sup>〜ー =</sup>      | て適切に管<br>= / 医 委 幽眼              | 理し、前項                       | の目的の;<br>* IIIかł         | ために利用し<br><sup>▲</sup> 問 <u>スの</u> 4<br>一<br>意しない | ノます。<br>咖喱 œ · ♪<br>┃    |
|                                                                                                    |                                                                                                    |                                                                               |                                                    |                                       |                                  |                                  |                             |                          |                                                   | ) (19,000                |
|                                                                                                    |                                                                                                    |                                                                               |                                                    |                                       |                                  |                                  |                             |                          |                                                   |                          |

登録済みの ID を入力すると、下記のメッセージが表示されます。

| 利用者情報                                  | このIDは既に登録されています。                               | 1 |
|----------------------------------------|------------------------------------------------|---|
| IDを入力して・<br>0000000<br>生年月日を入:<br>和歴 ▼ | 下記の利用者情報で進みますがよろしいですか?<br>変更したい場合はIDを変更してください。 |   |
|                                        | ID:000000000000000000000000000000000000        |   |
|                                        | 変更する 進む                                        |   |

新規で利用者を登録して検査プログラムを実施する場合は、[変更する]を押して、利用者登録・選択画面 で再度入力してください。登録済みの利用者で検査プログラムを実施する場合は、[進む]を押してくださ い。 6 メニュー選択画面で選択した検査プログラムが起動します。

[開始]を押して、検査プログラムを開始します。

検査プログラムの途中で中断すると、プログラム選択画面に戻ります。中断方法の詳細は、「検査プロ グラムの途中で終了する」を参照してください。

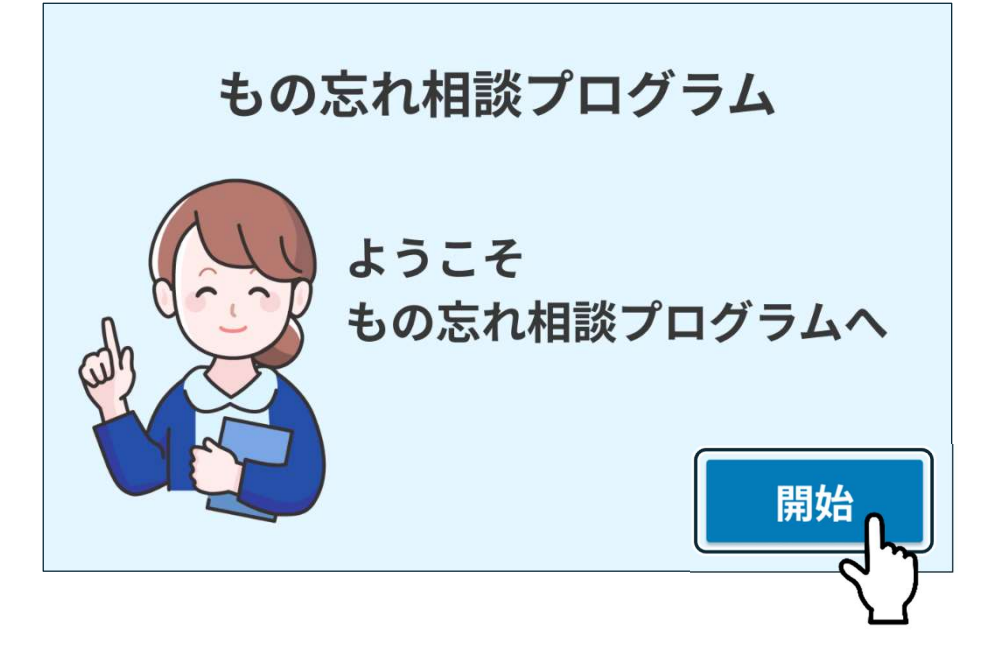

### 登録済みの利用者に検査プログラムを実施する

利用者情報を登録済みの場合、利用者一覧画面から利用者を選択し、検査プログラムを実施します。 利用者情報を事前に登録する方法は、「利用者情報を事前登録・検索・変更・削除する」を参照してくだ さい。

1 トップメニュー画面の[データ管理]を押し、データ管理画面を表示します。

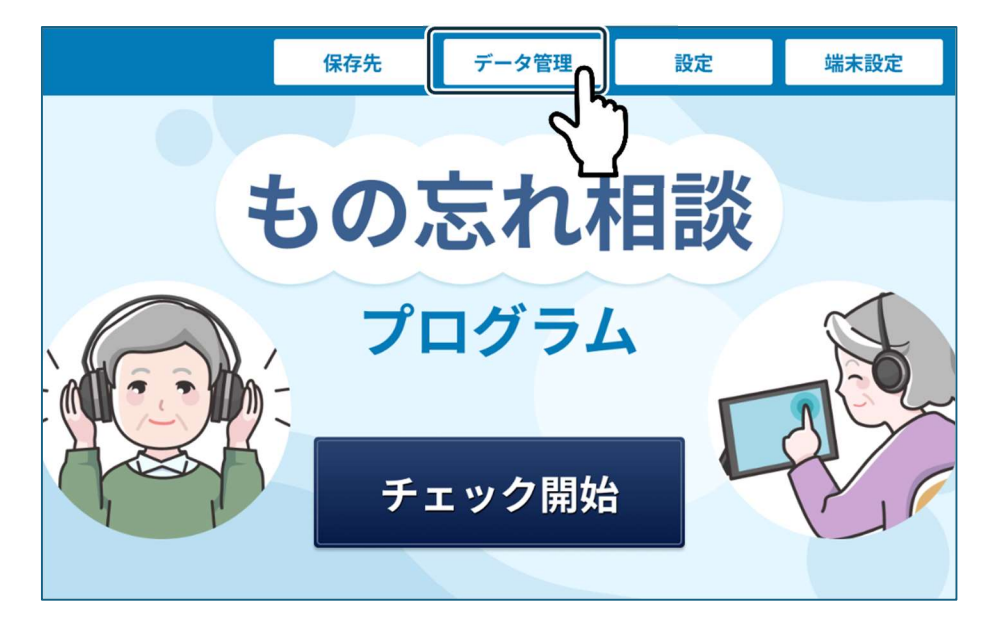

2[利用者一覧]タブを押し、利用者一覧画面を表示します。

| <b>n</b> トッ | プメニューへ 🖣 ひと | つ前に戻る           |                          |          |
|-------------|-------------|-----------------|--------------------------|----------|
| ** 1        | 间用者一覧       | データー覧(もの忘れ/TDAS | ) 📥 バックアップ               |          |
| Q 利         | 用者検         |                 |                          |          |
| セイ          |             | <b>X1</b> 900   | <b>性別   ☑</b> 未選択   ☑ 男性 | ✔ 女性     |
| ID          | 000000      | ~ 55555         | サブID 000000              | ~ 000000 |
|             |             |                 |                          |          |

3 検索条件を入力し、[検索]を押して、対象の利用者を絞り込みます。

4 検査プログラムを実施する利用者の [詳細 >]を押し、利用者情報確認画面を表示します。 利用者情報が登録されていない場合は、利用者を登録してください。詳細は、「利用者を登録して検査プ ログラムを実施する」を参照してください。

| ሰ Իሣ   | プメニューへ     | ◀ ひとつ前に    | 戻る           |           |        |               |           |
|--------|------------|------------|--------------|-----------|--------|---------------|-----------|
| ** 1   | 利用者一覧      | ■ データ      | 一覧(もの忘れ/TDA: | 5) 📥 /(*  | ックアップ  |               |           |
| Q 利    | 用者検索       |            |              |           |        |               |           |
| セイ     | リムノ        | ×1         | タロウ          | 性別 🔽 未    | 選択 🔽   | 男性 🗹 女性       |           |
| ID     | 000000     | ~          | 55555        | サブID 0000 | 00     | ~ 000000      |           |
| 日付     | 2024/03/01 | <b>#</b> ~ | 2024/04/30 🗄 | 1         |        |               |           |
|        |            |            | クリア(全件表示)    | 検索        |        |               |           |
| + ;    | 新規登録       |            |              |           | 盲 一括削除 | <b>春</b> 一覧印刷 | 🔒 CSV書き出し |
| 登錄     | 日          | ID         | サブID         | 名前        | 性別     | 生年月日          |           |
| 2024/0 | 08/20      | 12345      |              | リムノ タロウ   | 男性     | 大正15年01月01日   | 詳細 >      |
| 2024/0 | 08/19      | 3333       |              | リムノ ハナコ   | 女性     | 昭和12年03月04日   |           |
| 2024/  |            | 1          |              |           | 男性     |               | I¥細       |

#### 5 実施する検査プログラムを押します。

| ▲ トップメニューへ | ▲ ひとつ前に戻る     |
|------------|---------------|
| 利用者情報確認    | 削除する 変更する     |
| ID         | 54321         |
| サブID       |               |
| お名前        | リムノ タロウ       |
| 生年月日       | 大正15年3月2日     |
| 性別         | 男性            |
|            | もの忘れチェックを開始する |

6 利用者のデータを研究目的などで表示することに関する同意画面が表示されます。

[同意しない/同意する]を押します。

同意画面を表示しない場合は、設定画面で「利用者同意表示」を"表示しない"に設定してください。 詳細は、「基本設定を行う」を参照してください。

|                                                        |                                                                               |                                                                         | もの                                                   | 忘れ相談                                | もプログ                            | ブラム                        |                         |                             |                                     |                     |
|--------------------------------------------------------|-------------------------------------------------------------------------------|-------------------------------------------------------------------------|------------------------------------------------------|-------------------------------------|---------------------------------|----------------------------|-------------------------|-----------------------------|-------------------------------------|---------------------|
|                                                        |                                                                               | 利                                                                       | 用者情報                                                 | 報のお取                                | なり扱い                            | いについ                       | って                      |                             |                                     |                     |
| 物忘れ相談<br>ださい。                                          | プログラム(以                                                                       | 下「本プログ                                                                  | ラム」といい                                               | います)による                             | チェックを                           | 受けてい                       | ただくに当                   | にたり、以下の                     | の事項にこ                               | ご同意く                |
| 1) あなた(秋<br>善・改良、(<br>チェックを<br>とがありま<br>・利用者の<br>・利用者が | <sup>1</sup> 川用者)の個人(<br>②データの評f<br>受けた施設等が<br>す。なお、提信<br>氏名、ID、性別<br>本プログラム? | 新報及びチェ<br>5<br>5<br>5<br>5<br>5<br>5<br>5<br>5<br>5<br>5<br>5<br>5<br>5 | ック結果等の<br>医療・介護・<br>グラムの提供<br>マの項目は、<br>手月日<br>られた結果 | Dテータ(以下<br>福祉に関わ<br>事業者であ<br>以下のとおり | 、総称して<br>るシステム<br>る株式会社<br>つです。 | ・サービス<br>・サービス<br>LIMNO(以T | といいま<br>の研究開<br>F「LIMNC | す)は、①本<br>発等を目的と<br>り」といいます | フログラ」<br>して、あ <sup>:</sup><br>す)に提供 | ムの改<br>なたが<br>されるこ  |
| 2) LIMNO(J<br>± + I IMMN                               | は、提供された<br> ○/+ ☆酒の                                                           | データを開係                                                                  | 法令・ガイ                                                | ドライン等に<br>ニ <i>ニ</i> ータモ            | 〔従って適り<br>☆ = ≠/戻∉              | 」に管理し、<br>*地明・医学           | 前項の目<br>5月11亿 女         | 的のために和<br><sup></sup>       |                                     | t。<br>■ - へ<br>同意する |
|                                                        |                                                                               |                                                                         |                                                      |                                     |                                 |                            |                         |                             |                                     | (                   |

7 ヘッドフォンを装着して、下記のいずれかの画面を押します。

押すまで画面は繰り返し表示されます。

画面を表示しない場合は、設定画面で「待受画面表示」を"表示しない"に設定してください。 詳細は、「設定項目一覧」を参照してください。

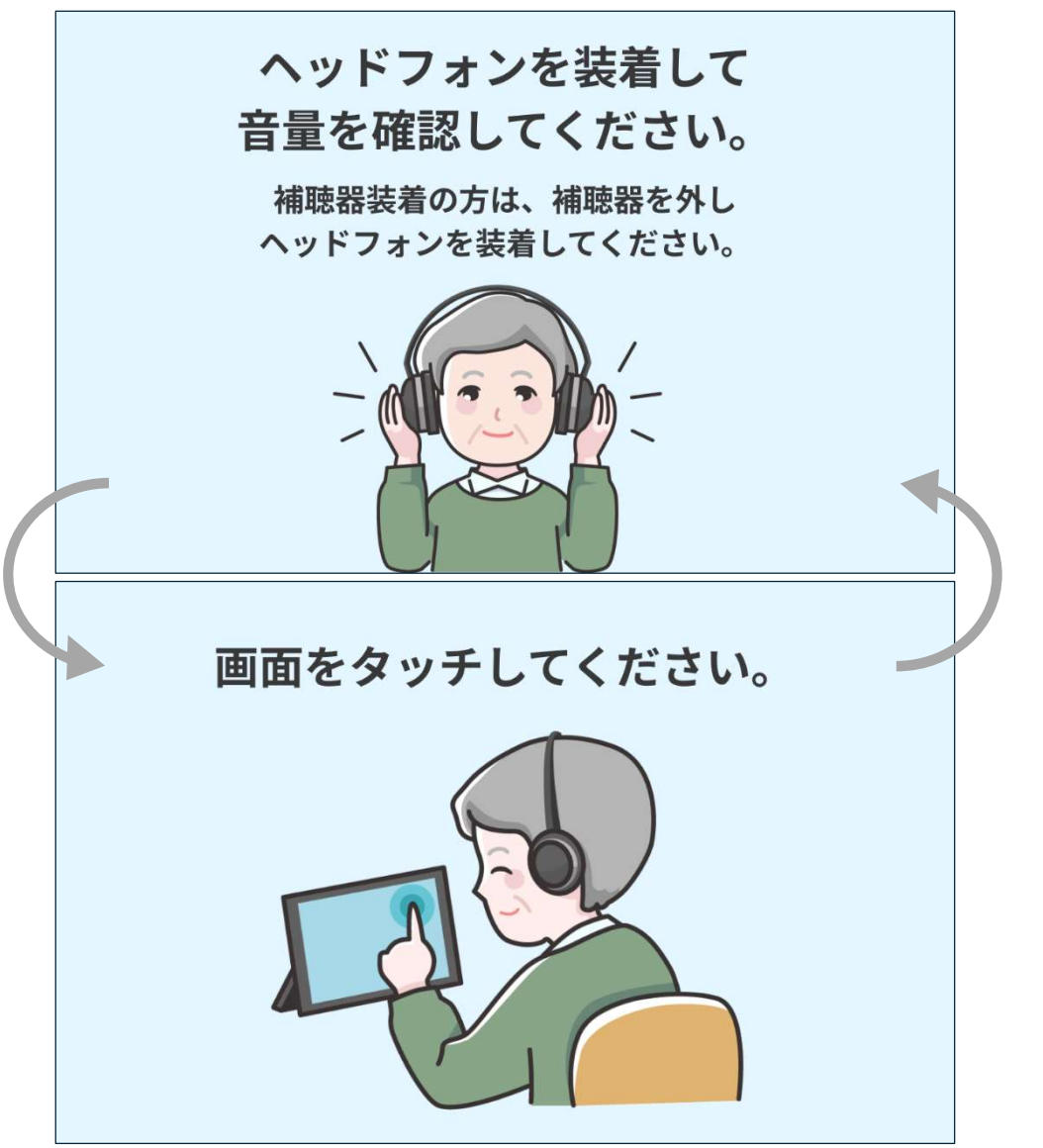

8 もの忘れ相談プログラムが起動します。

[開始]を押して、もの忘れ相談プログラムを開始します。

もの忘れ相談プログラムの途中で中断すると、プログラム選択画面に戻ります。 中断方法の詳細は、「検査プログラムの途中で終了する」を参照してください。

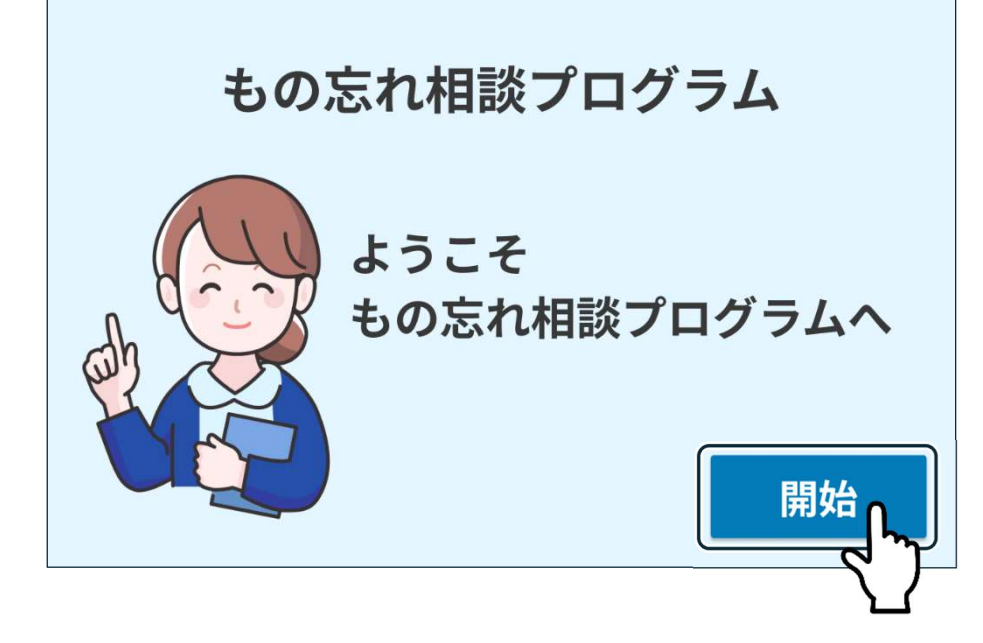

### 利用者を登録しないで検査プログラムを実施する

利用者情報を登録せず、検査プログラムを実施できます。

設定画面で「利用者情報入力モード」を"入力しない"に設定してください。詳細は、「基本設定を行う」 を参照してください。

1 トップメニュー画面で[チェック開始]を押します。

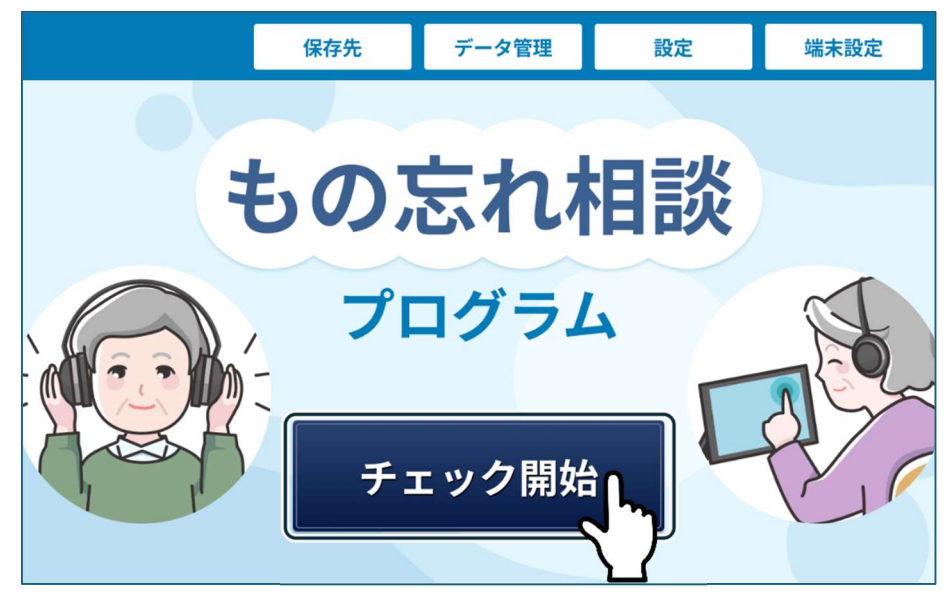

2 ヘッドフォンを装着して、下記のいずれかの画面を押します。

押すまで画面は繰り返し表示されます。

画面を表示しない場合は、設定画面で「待受画面表示」を"表示しない"に設定してください。詳細は、「設 定画面一覧」を参照してください。

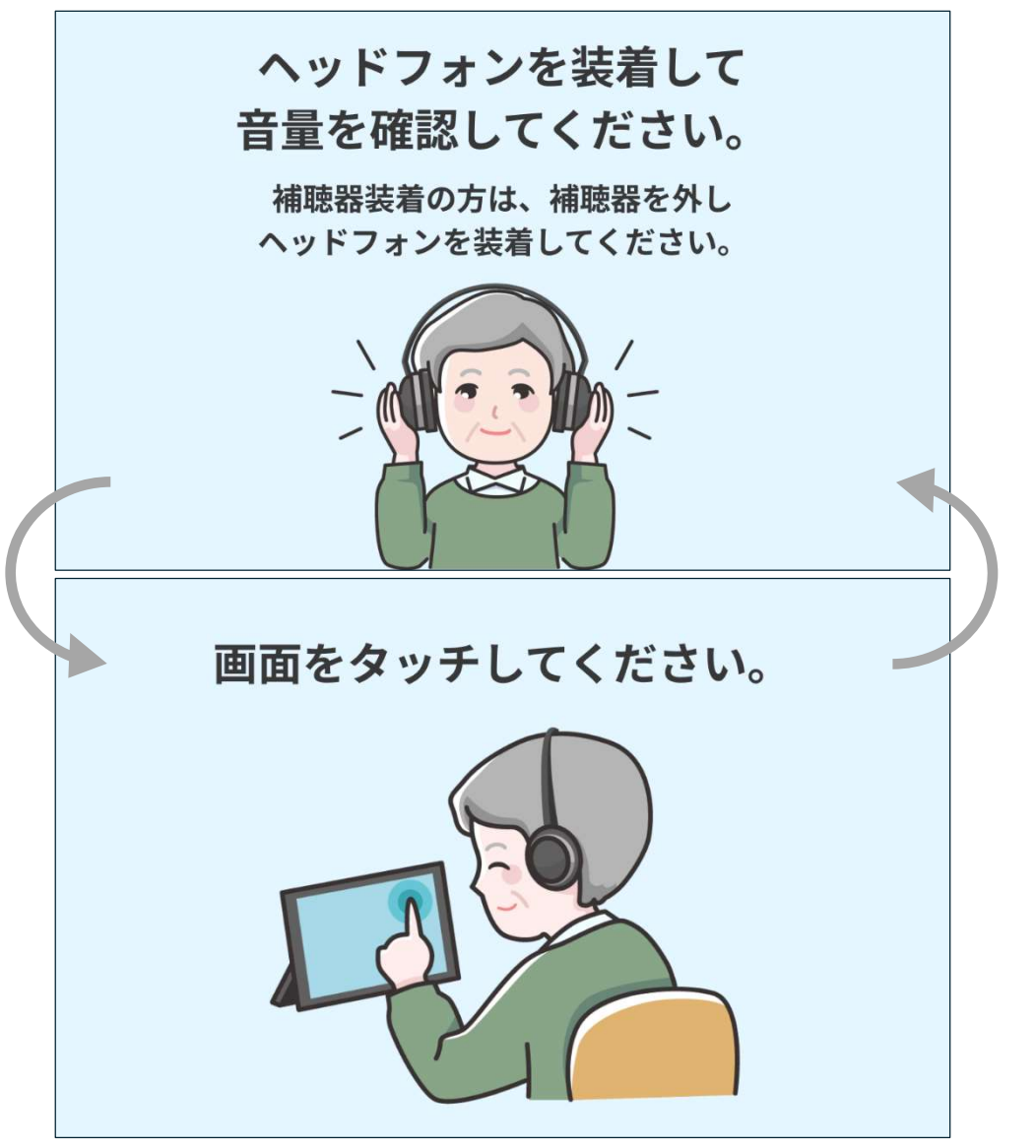

3 検査プログラム選択画面で、実施する検査プログラムのボタンを押します。

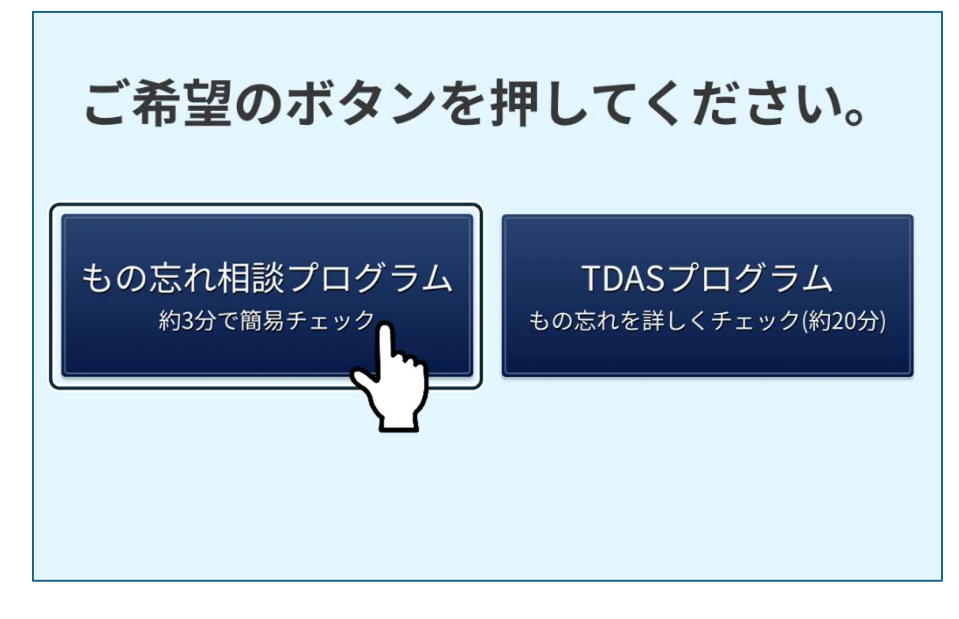

4 選択した「もの忘れ相談プログラム」が起動します。
[開始]を押して、もの忘れ相談プログラムを開始します。
検査プログラムの途中で中断すると、プログラム選択画面に戻ります。中断方法の詳細は、「検査プログラムの途中で終了する」を参照してください。

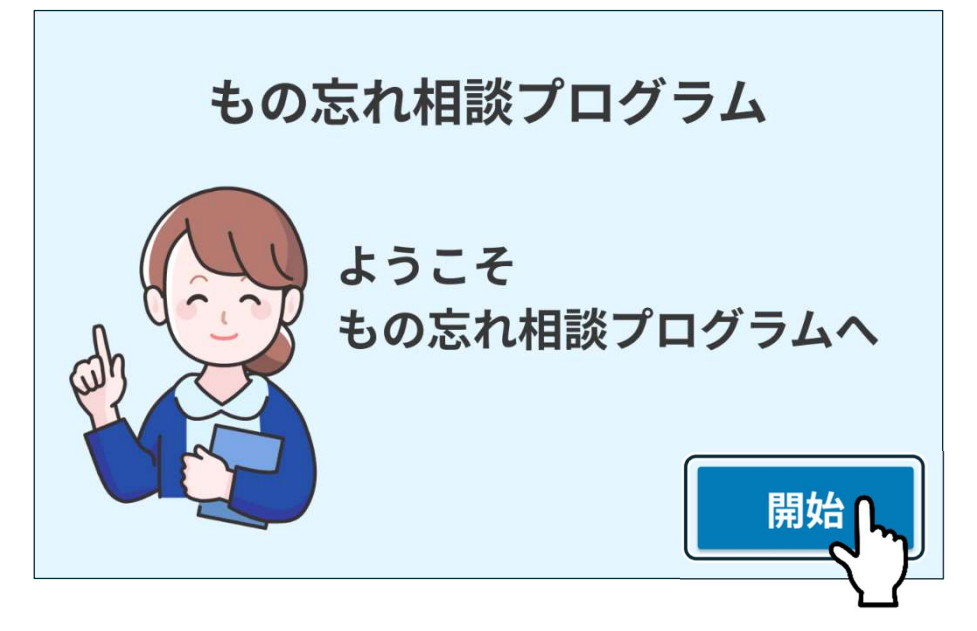

検査プログラムを実施する

概要

下記の検査プログラムを実施することが出来ます。

・もの忘れ相談プログラム

・TDAS プログラム

検査プログラムを開始すると、画面に表示された文章が音声ガイダンスとしてヘッドフォンから流れま す。

利用者は、音声に従って操作するよう指導してください。

## もの忘れ相談プログラム

### もの忘れ相談プログラムの流れ

もの忘れ相談プログラムは、下記の流れで行います。

□で囲まれている手順は、利用者本人が行います。

検査プログラムの途中で中断すると、プログラム選択画面に戻ります。

中断方法の詳細は、「検査プログラムの途中で終了する」を参照してください。

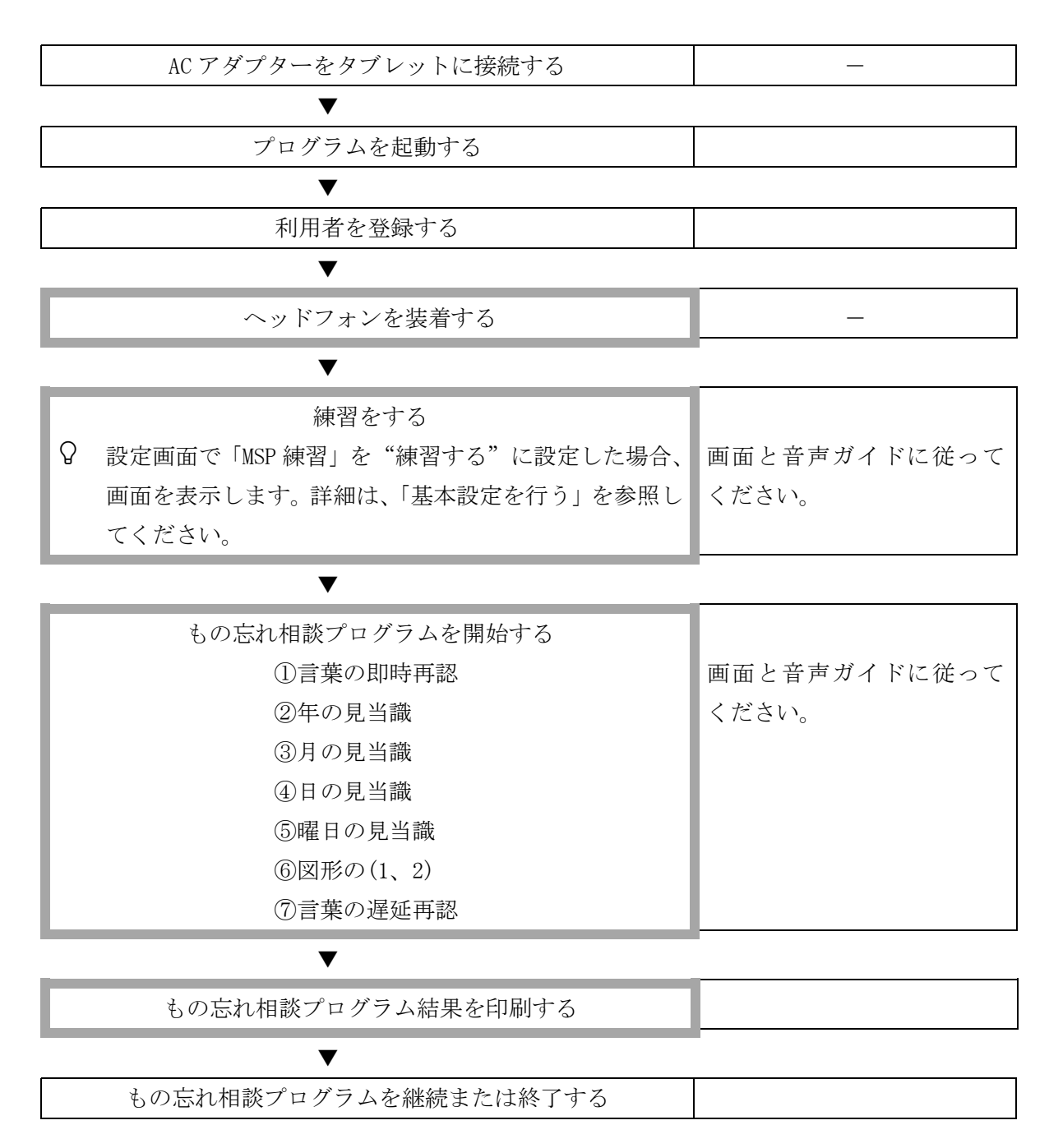

#### もの忘れ相談プログラム結果を表示・印刷する

設定画面で「結果画面表示」を"表示する"にした場合、すべての検査プログラムが終了すると、判定結果 画面が表示され、もの忘れ相談プログラムの結果を表示します。

また、設定画面で「結果印刷」を"印刷する"にした場合、接続したプリンターで、もの忘れ相談プログラ ム結果が印刷されます。

【注】プリントしたもの忘れ相談プログラムの結果には、個人情報が含まれる場合がありますので取扱に は注意してください。

結果表示例(もの忘れ相談プログラム)

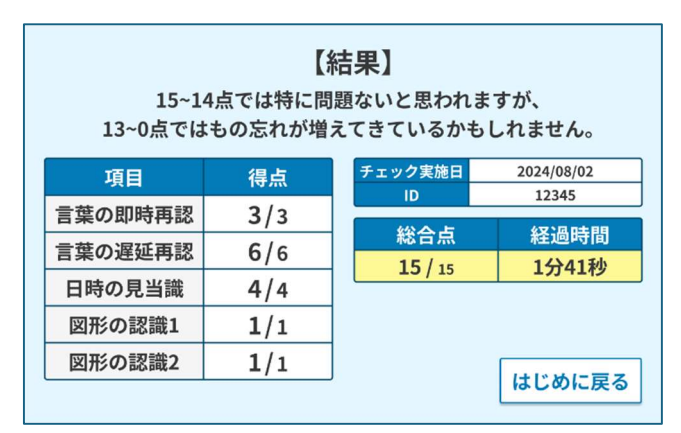

#### 結果印刷例(もの忘れ相談プログラム)

| ID     123       サブID     12345                                                                                                    | E<br>ti                      | 名 リムノタロウ<br>別 男性 生年月日 昭                           | 将<br>和30年01月01日(満69歳)        |  |  |
|----------------------------------------------------------------------------------------------------|------------------------------|---------------------------------------------------|------------------------------|--|--|
|                                                                                                    | <b>続</b><br>14点では特<br>0点ではもの | アドバイス<br>合得点 11点/1<br>に問題ないと思われます<br>の忘れが増えてきているか | <b>L5点</b><br>が、<br>かもしれません。 |  |  |
| チェック項目                                                                                                    | 得点                           | 判断と回答                                             | 正解                           |  |  |
| <b>言葉の即時再認</b><br>今聞いたことを覚えている<br>か尋ねる問題。                                                                                                    | <b>3</b> /3                  | ○ さくら<br>○ ねこ<br>○ でんしゃ                           | さくら<br>ねこ<br>でんしゃ            |  |  |
| 日時の見当識<br>年・月・日・曜日などが<br>解っているか尋ねる問題。<br><sup>※一日の日にちのずれは正解として</sup><br>ぃます。(△で表示)                                                                                                    | 3/4                          | ○ 5年<br>○ 4月<br><mark>△</mark> 19日<br>× 月曜日       | 5年<br>4月<br>20日<br>木曜日       |  |  |
| <b>言葉の遅延再認</b><br>さっき聞いたことを覚えて<br>いるか尋ねる問題。                                                                                                    | <b>4</b> /6                  | ○ さくら<br><mark>×</mark> いぬ<br>○ でんしゃ              | さくら<br>ねこ<br>でんしゃ            |  |  |
| <b>図形の認識</b><br>立方体、三角柱について違<br>う角度から見たものを選ぶ                                                                                                    | 1/1                          | •                                                 | $\otimes$                    |  |  |
| 問題。                                                                                                    | 0/1                          | ×                                                 | $\bigcirc$                   |  |  |
| 備考・その他提供情報<br>プログラムは病時の対断、治療または予約を目的とせず、形得着が自分の確認状態を推測するための参考ツールとして展供されています。<br>プログラムは病時の対断、た場場は必要解除して確認されています。<br>プログラムは病時の大量単位の考測にして確認されています。<br>学校にする学校の二級会は、満分のため時間が見て、そうないなかのつく時間に一間間にどかい。 |                              |                                                   |                              |  |  |

### もの忘れ相談プログラムを継続する

1 もの忘れ相談プログラム結果画面で、[はじめに戻る]を押します。

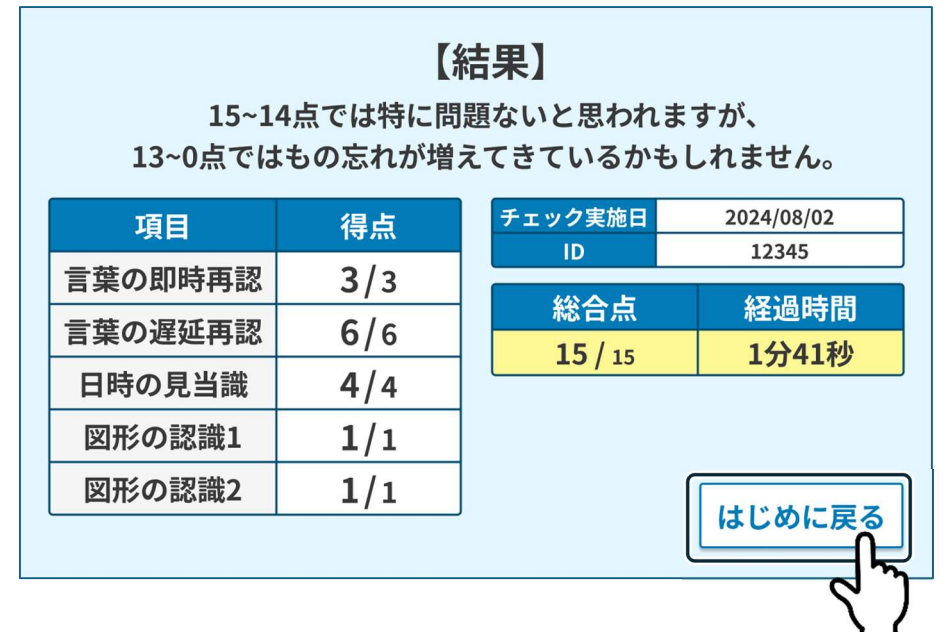

2 自動的に画面が切り換わります。利用者を交替してください。

もの忘れ相談プログラムを開始した画面によって、自動的に切り換わる画面が下記のとおり異なります。

・トップメニュー画面から開始した場合 …プログラム選択画面

・利用者情報確認画面から開始した場合 …利用者情報確認画面

### 検査プログラムの途中でひとつ前の画面に戻る、終了する

検査プログラムの途中でひとつ前の画面に戻る

1 画面の右上(下記参照)を2回押します。

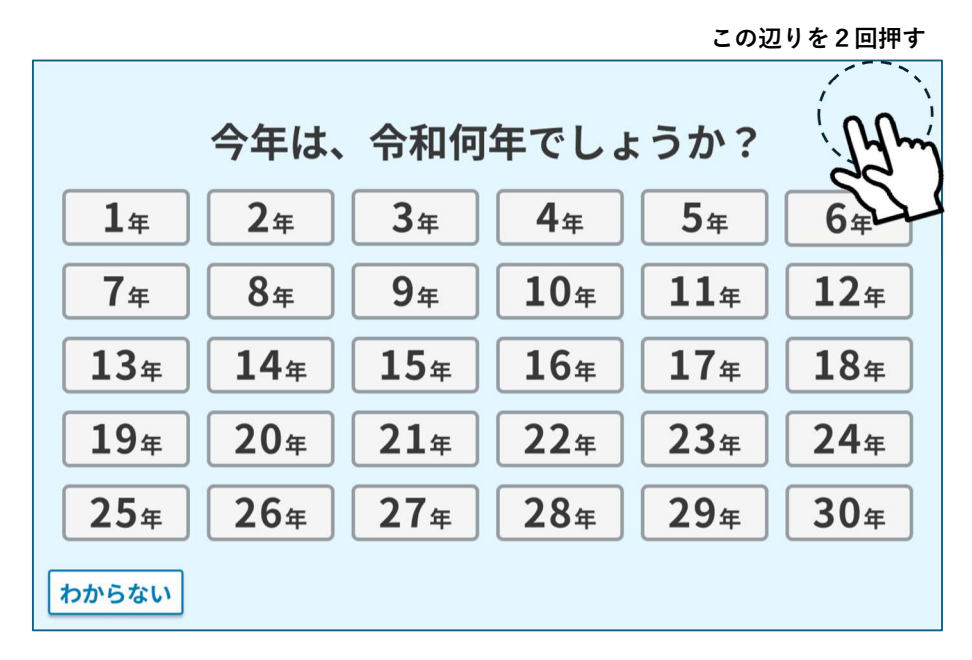

2 [ひとつ前の画面に戻る]を押します。

|             | 今年は、        | 令和何         | 年でしょ | ひとつ前 |             |
|-------------|-------------|-------------|------|------|-------------|
| 1年          | 2年          | 3年          | 4年   |      |             |
| 7年          | <b>8</b> 年  | 9年          | 10年  |      | ユム年         |
| 13年         | <b>14</b> 年 | <b>15</b> 年 | 16年  | 17年  | 18年         |
| <b>19</b> 年 | <b>20</b> 年 | <b>21</b> 年 | 22年  | 23年  | <b>24</b> 年 |
| <b>25</b> 年 | <b>26</b> 年 | <b>27</b> 年 | 28年  | 29年  | 30年         |
| わからない       |             |             |      |      |             |

3 ひとつ前の画面に戻る確認ウインドウが表示されます。[戻る]を押し、ひとつ前の画面に戻ります。

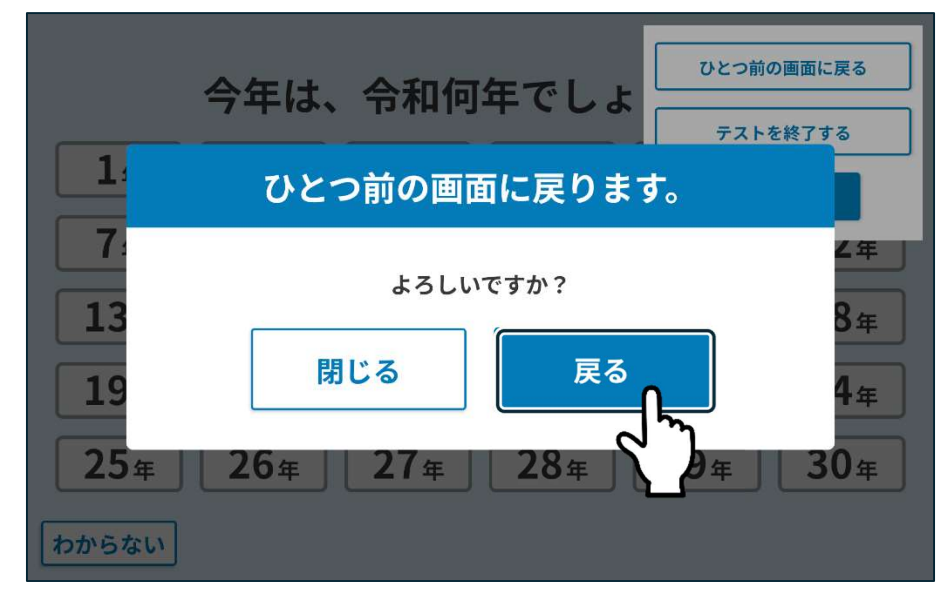

#### 検査プログラムの途中で終了する

1 画面の右上(下記参照)を2回押します。

この辺りを2回押す

|                        | 今年は、                   | 令和何         | 年でしょ                   | ょうか?        | (Alm        |
|------------------------|------------------------|-------------|------------------------|-------------|-------------|
| 1年                     | 2年                     | 3年          | 4年                     | 5年          | 6年          |
| 7年                     | <b>8</b> 年             | <b>9</b> 年  | <b>10</b> <sup>年</sup> | 11年         | <b>12</b> 年 |
| <b>13</b> <sup>年</sup> | <b>14</b> <sup>年</sup> | <b>15</b> 年 | <b>16</b> 年            | <b>17</b> 年 | <b>18</b> 年 |
| <b>19</b> <sup>年</sup> | <b>20</b> 年            | <b>21</b> 年 | <b>22</b> 年            | <b>23</b> 年 | <b>24</b> 年 |
| <b>25</b> 年            | 26年                    | <b>27</b> 年 | <b>28</b> 年            | <b>29</b> 年 | <b>30</b> 年 |
| わからない                  |                        |             |                        |             |             |

2 [テストを終了する]を押します。

|             | 今年は、        | 令和何            | 年でしょ        | ひとつ前の       | の画面に戻る      |
|-------------|-------------|----------------|-------------|-------------|-------------|
| 1年          | <b>2</b> 年  | 3 <sub>年</sub> | <b>4</b> 年  | 7213        |             |
| <b>7</b> 年  | 8年          | <b>9</b> 年     | <b>10</b> 年 |             |             |
| <b>13</b> 年 | 14年         | <b>15</b> 年    | 16年         | <b>17</b> 年 | <b>18</b> 年 |
| <b>19</b> 年 | <b>20</b> 年 | <b>21</b> 年    | <b>22</b> 年 | <b>23</b> 年 | <b>24</b> 年 |
| <b>25</b> 年 | 26年         | <b>27</b> 年    | <b>28</b> 年 | <b>29</b> 年 | <b>30</b> 年 |
| わからない       |             |                |             |             |             |

3 終了の確認ウインドウが表示されます。終了を押します。

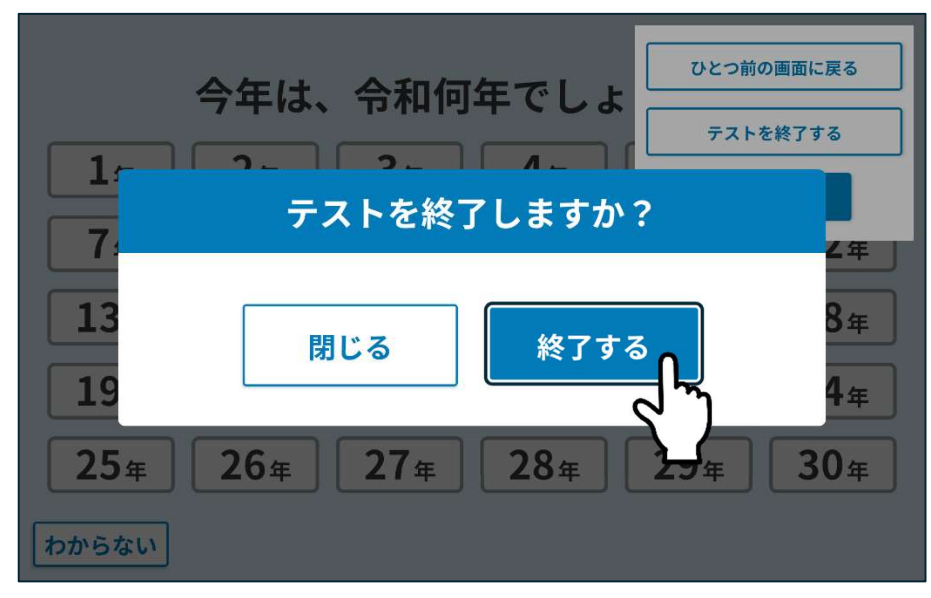

もの忘れ相談プログラム結果について

| 項目名     | 検査内容           | 備考                        | 点数        |
|---------|----------------|---------------------------|-----------|
| 言葉の即時再認 | 最近の記憶の確認       | 3つの単語を覚えているかを確認します。       | 各1点(3点満点) |
| 日時の見当識  | 年月日、曜日などの記憶の確認 | 検査当日の年月日と曜日を確認します。        | 各1点(4点満点) |
| 言葉の遅延再認 | 「言葉の即時再認」で聞いた言 | 「言葉の即時再認」で覚えた3つの単語を再度     | 各2点(6点満点) |
|         | 葉を記憶しているかの確認   | 確認します。                    |           |
| 図形認識 1  | 図形の記憶の確認       | 立方体を用いて、視空間認知機能を診る問題で     | 1 点       |
|         |                | す。                        |           |
|         |                | 頭頂葉の障害を反映しており、アルツハイマー     |           |
|         |                | 型認知症の発見に役立つ検査プログラムです。     |           |
| 図形認識2   | 図形の記憶の確認       | 三角柱を用いて、視空間認知機能を診る問題で     | 1 点       |
|         |                | す。                        |           |
|         |                | 「図形認識1」よりも難易度が高い問題です。     |           |
| 総合判定    | 合計点            | 15~14 点では特に問題ないと思われますが、13 | 15 点      |
|         |                | ~0 点ではもの忘れが増えてきているかもしれま   |           |
|         |                | せん。                       |           |

レポートの根拠については、一般社団法人日本認知症予防学会ホームページ (https://ninchishou.jp/publics/index/288/)を参照してください。

#### TDAS プログラムの流れ

TDAS プログラムは、下記の流れで行います。

□で囲まれている手順は、利用者本人が行います。

検査プログラムの途中で中断すると、プログラム選択画面に戻ります。

中断方法の詳細は、「検査プログラムの途中で終了する」を参照してください。

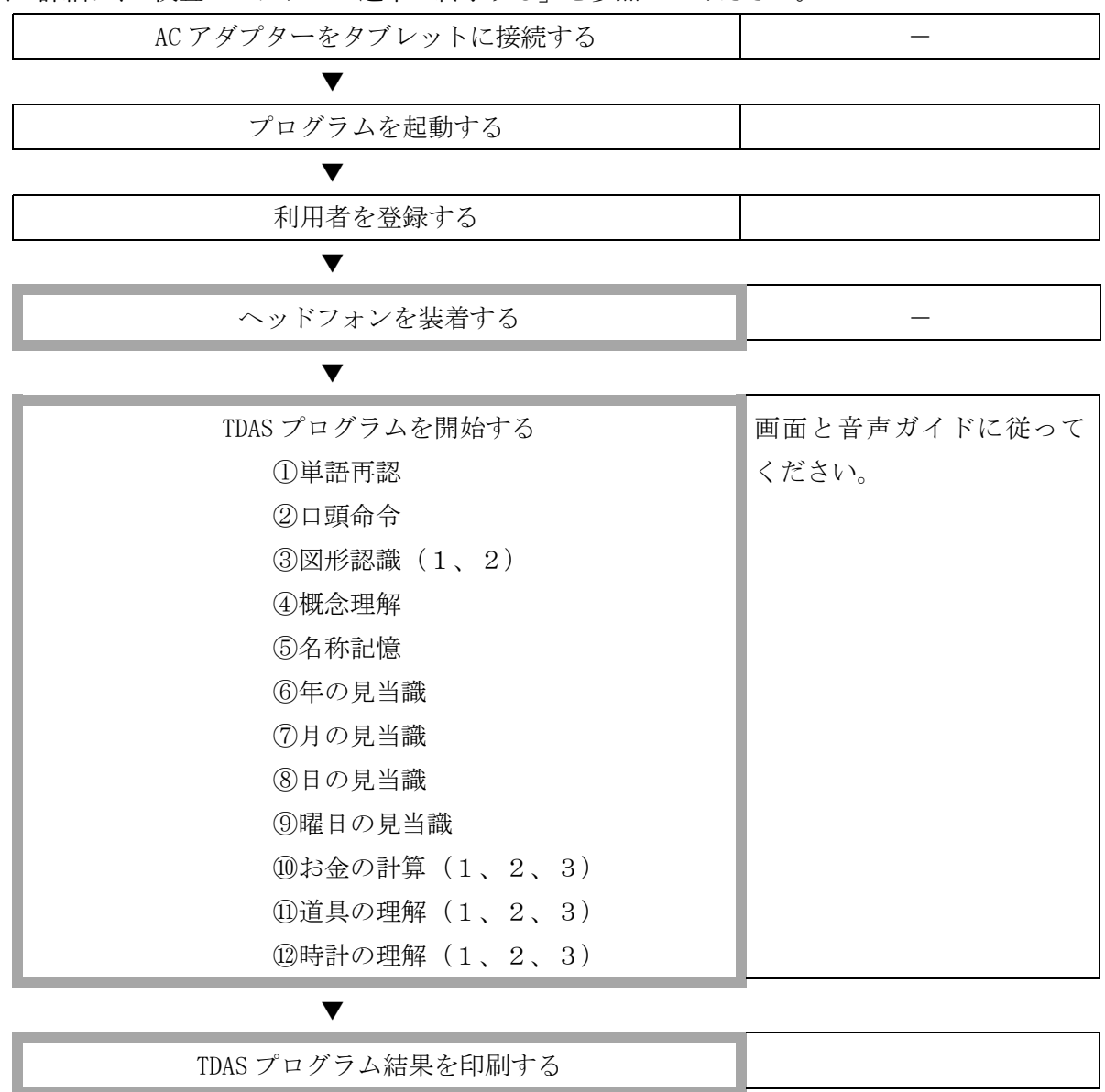

TDAS プログラムを継続または終了する

#### TDAS プログラム結果を表示・印刷する

設定画面で「結果画面表示」を"表示する"にした場合、すべての検査プログラムが終了すると、判定結 果画面が表示され、TDAS プログラムの結果を表示します。

また、設定画面で「結果印刷」を"印刷する"にした場合、接続したプリンターで、TDAS プログラム結 果が印刷されます。

【注】プリントした TDAS プログラム結果には、個人情報が含まれる場合がありますので取扱には注意してください。

結果表示例(TDAS プログラム)

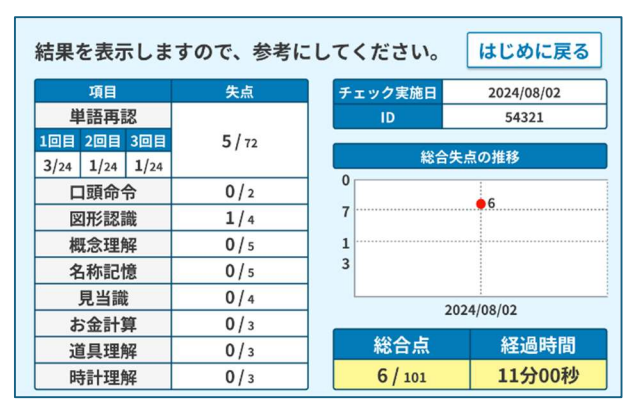

結果印刷例(TDAS プログラム)

| ID 12                                           | 3                                                                                                    |                                           | 氏<br>Att                           | 名 リムノ                                     |                                                  | 7和20年01日0                   | 1口(港(0歩)              |
|-------------------------------------------------|----------------------------------------------------------------------------------------------------|-------------------------------------------|------------------------------------|-------------------------------------------|--------------------------------------------------|-----------------------------|-----------------------|
|                                                 |                                                                                                    | 総合失点<br>~6点以下1<br>ふかもしれま<br>能性がありま        | には特に問題<br>には特に問題<br>にせん。14点<br>にす。 | ア<br>24*<br>は見られませ、<br>は見られませ、<br>日はきっては、 | <b>ドバイス</b><br>101点中)<br>たん。7~13点以T<br>象数の個所で失点し | 総合時間:<br>だでは、もの忘れが増け<br>します |                       |
|                                                 |                                                                                                    |                                           |                                    |                                           |                                                  |                             |                       |
| 単語再認                                            | 1回目<br><b>*</b> /24                                                                                                 | 2回目<br><b>*</b> /24                       | 3回目<br><b>*</b> /24                | 実施日                                       | 前々回<br>2024年<br>08月10日                           | 前回<br>2024年<br>09月10日       | 今回<br>2024年<br>10月10日 |
| 口頭命令<br>図形認識<br>概念理解                            | 合計                                                                                                    | 0 <sup>*</sup> /72<br>1/2<br>3/4<br>5/5   |                                    | 推移                                        | 0<br>7<br>13                                     | 12                          | 48                    |
| 名称記憶<br>見当識<br>お金計算                             |                                                                                                    | <b>4</b> /5<br><b>3</b> /4<br><b>2</b> /3 |                                    | 傾向                                        | 単語再認<br>時計の理解<br>道具の<br>理解<br>図形                 |                             | I頭命令<br>図形認識          |
| 道具理解<br>時計理解                                    |                                                                                                    | <b>3</b> /3<br><b>3</b> /3                |                                    | -                                         | お金の<br>計算<br>見当都                                 | 載 名称                        | 概念理解<br>記憶            |
| 備考・その<br>(ログラムは疾病の於<br>(ログラムより得られ<br>(の気みより得られ) | 他提供情<br>新療または予<br>第、治療または予<br>第<br>2424年(1)<br>2424年(1)<br>2424年(1)<br>2424年(1)<br>2424年(1)<br>2424年(1)<br>2424年(1) | - 防を目的とせず、<br>そとして提供されて<br>対対応第ロへの指数      | 利用者が自分の登<br>います。<br>そ、かかりつけ面の      | t康状態を理解す<br>D診断を受けるこ                      | るための参考ツールとして、<br>とが重要です。<br>                     | 提供されています。                   |                       |

#### TDAS プログラムを継続する

1 TDAS プログラム結果画面で、[はじめに戻る]を押します。

| 結果を表示しま        | 結果を表示しますので、参考にしてください。 はじめに戻る |         |            |  |  |  |  |  |  |
|----------------|------------------------------|---------|------------|--|--|--|--|--|--|
| 項目             | 失点                           | チェック実施日 | 2024/08/02 |  |  |  |  |  |  |
| 単語再認           |                              | ID      | 54321      |  |  |  |  |  |  |
| 1回目 2回目 3回目    | 5 / 72                       |         |            |  |  |  |  |  |  |
| 3/24 1/24 1/24 |                              | 総合失     | 点の推移       |  |  |  |  |  |  |
| 口頭命令           | 0/2                          | 0       | 6          |  |  |  |  |  |  |
| 図形認識           | <b>1</b> / 4                 | 7       | 0          |  |  |  |  |  |  |
| 概念理解           | 0/5                          | 1       |            |  |  |  |  |  |  |
| 名称記憶           | 0 / 5                        | 3       |            |  |  |  |  |  |  |
| 見当識            | 0 / 4                        | 202     | 24/08/02   |  |  |  |  |  |  |
| お金計算           | 0/з                          | 202     | -1/00/02   |  |  |  |  |  |  |
| 道具理解           | 0/з                          | 総合点     | 経過時間       |  |  |  |  |  |  |
| 時計理解           | 0/з                          | 6 / 101 | 11分00秒     |  |  |  |  |  |  |

2 自動的に画面が切り換わります。利用者交替をします。

TDAS プログラムを開始した画面によって、切り換わる画面が下記のとおり異なります。

・トップメニュー画面から開始した場合

…プログラム選択画面

・利用者情報確認画面から開始した場合

…利用者情報確認画面

## 検査プログラムを終了する(トップメニュー画面に戻る)

#### 検査プログラムの途中で終了する

1 画面の右上(下記参照)を2回押します。

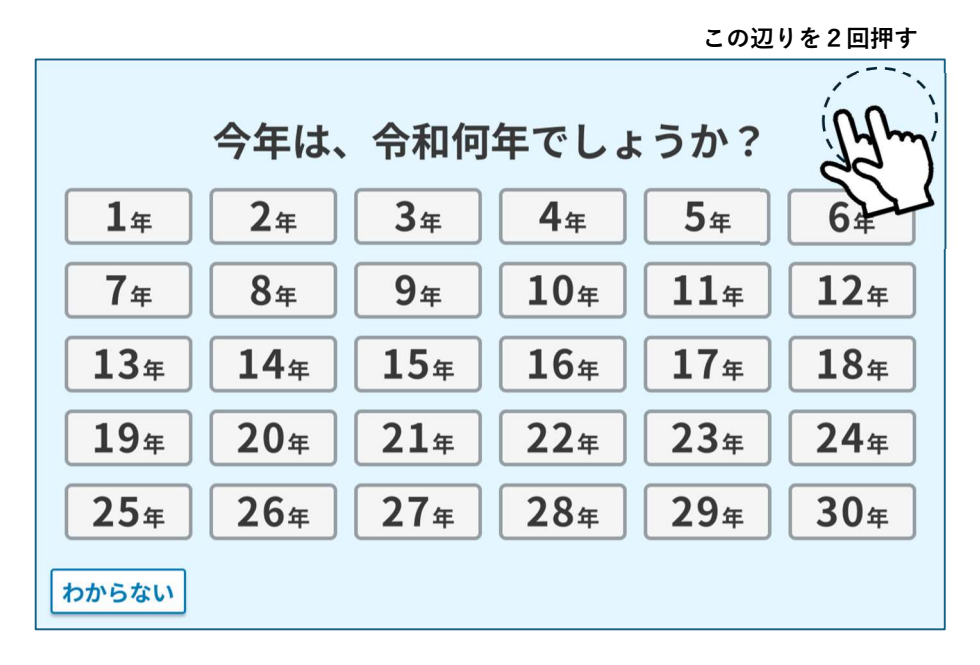

|             | 今年は、 | 令和何         | 年でしょ        |             | の画面に戻る      |
|-------------|------|-------------|-------------|-------------|-------------|
| 1#          | 2年   | 3年          | 4年          |             |             |
| 7年          | 8年   | 9年          | <b>10</b> 年 | 114         |             |
| <b>13</b> 年 | 14年  | 15年         | 16年         | <b>17</b> 年 | 18年         |
| <b>19</b> 年 | 20年  | <b>21</b> 年 | 22年         | 23年         | <b>24</b> 年 |
| <b>25</b> 年 | 26年  | <b>27</b> 年 | <b>28</b> 年 | 29年         | 30年         |
| わからない       |      |             |             |             |             |

3 終了の確認ウインドウが表示されます。終了を押します。

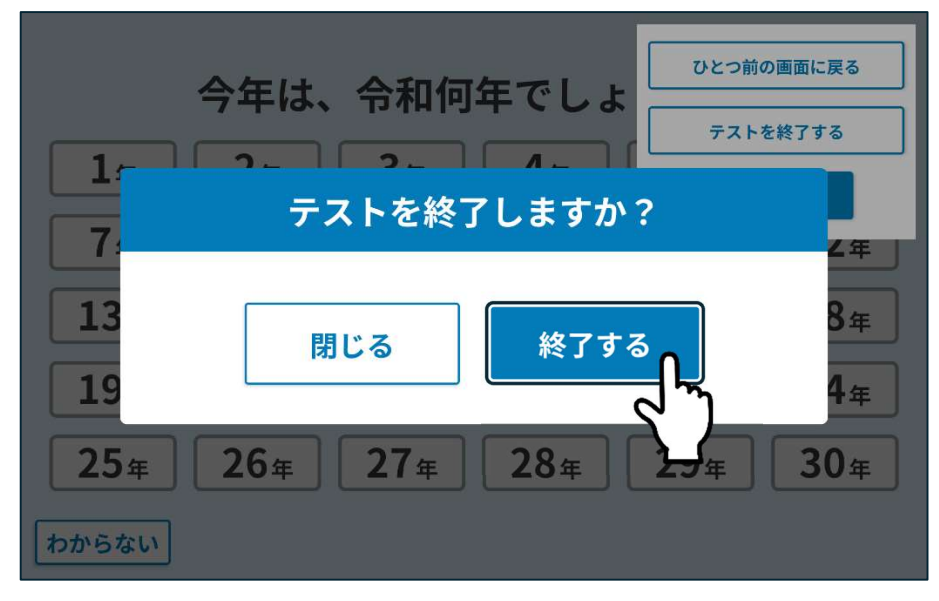

## TDAS プログラム結果について

| 項目名   | 検査内容          | 備考                                                  | 点数                          |
|-------|---------------|-----------------------------------------------------|-----------------------------|
| 単語再認  | 最近の記憶の確認      | 12 個の単語を覚え、その後 24 個の単語につい<br>て、「あった」か「なかった」かを回答する問題 | 1回あたり0~24点<br>(すべて間違えると24点) |
|       |               | です。計3回行います。                                         | ×3回                         |
| 口頭命令  | 音声に従う検査       | 6を押してください」、 3と8を押してくださ                              | 0~2 点                       |
|       |               | い」という2つの命令に従って、操作します。                               | (すべて間違えると2点)                |
| 図形認識  | 図形の記憶の確認      | 図形を5秒間表示している間に覚えて、その                                | 0~4 点                       |
|       |               | 後、覚えた図形を選択肢から選びます。                                  | (すべて間違えると4点)                |
|       |               | 「ひし形」、「2つの重なった長方形」、「立方                              |                             |
|       |               | 体」、「三角柱」の4つを出題。                                     |                             |
| 概念理解  | 手紙を出す正しい手順の理解 | 手紙を書いてポストに投稿する順序を答えま                                | 0~5 点                       |
|       | の確認           | す。                                                  | (間違えると5点)                   |
|       |               | 前後の行為のつじつまが合っていれば、正解と                               |                             |
|       |               | します。                                                |                             |
| 名称記憶  | 指の名称記憶の確認     | 指の名前を回答する問題です。                                      | 0~5 点                       |
|       |               | 「親指」、「人差し指」、「中指」、「薬指」、「小                            | (すべて間違えると5点)                |
|       |               | 指」の5つを出題します。                                        |                             |
| 見当識   | 年月日と曜日の確認     | 検査当日の年月日と曜日を回答する問題です。                               | 0~4 点                       |
|       |               |                                                     | (すべて間違えると4点)                |
| お金の計算 | 指示された金額を硬貨の組合 | 「36円」、「128円」、「202円」の3回の支払いが                         | 0~3 点                       |
|       | せで支払えるかどうかの確認 | 正しくできるかを確認する問題です。                                   | (すべて間違えると3点)                |
| 道具の理解 | 日用品の用途の理解の確認  | 「ほうきとちりとり」、「ペンチ」、「櫛」の3つ                             | 0~3 点                       |
|       |               | の使用方法について質問し、6つの選択肢から回                              | (すべて間違えると3点)                |
|       |               | 答を選ぶ問題です。                                           |                             |
| 時計の理解 | 時計と時間の理解の確認   | 時計(アナログ)の時刻についての質問し、正                               | 0~3 点                       |
|       |               | しい回答を選ぶ問題です。                                        | (すべて間違えると3点)                |
| 総合判定  | 合計点           | 全問正解の場合0点、全問不正解の場合101点                              | 0~101 点                     |
|       |               | になります。                                              |                             |

# データ管理機構

### 概要

本プログラムでは、利用者情報(姓名、ID、生年月日、性別など)を入力すると利用者情報が保存される とともに、検査プログラムの実施時に、利用者の検査結果データ(もの忘れ相談/TDAS プログラム結果) を利用者 ID で関連付けて保存します。

保存された利用者情報および検査データは、データ管理画面で管理します。検査結果データ管理画面では 以下の操作を行うことが出来ます。

- ・利用者情報の事前登録・編集・削除
- ・検査プログラムデータの表示
- ・検査プログラムデータの検索
- ・検査プログラムデータの削除・ファイルリスト(検査プログラムデータ・検索結果)の一括削除
- ・ファイルリスト(利用者情報・検査プログラムデータ・検索結果)の一覧印刷
- ・ファイルリスト(利用者情報・検査プログラムデータ・検索結果)の CSV 形式による書出し
- ・検査プログラムデータ(検査プログラム結果)のレポート印刷

## データ管理画面を開く

トップメニュー画面で[データ管理]を押して、データ管理画面を開きます。

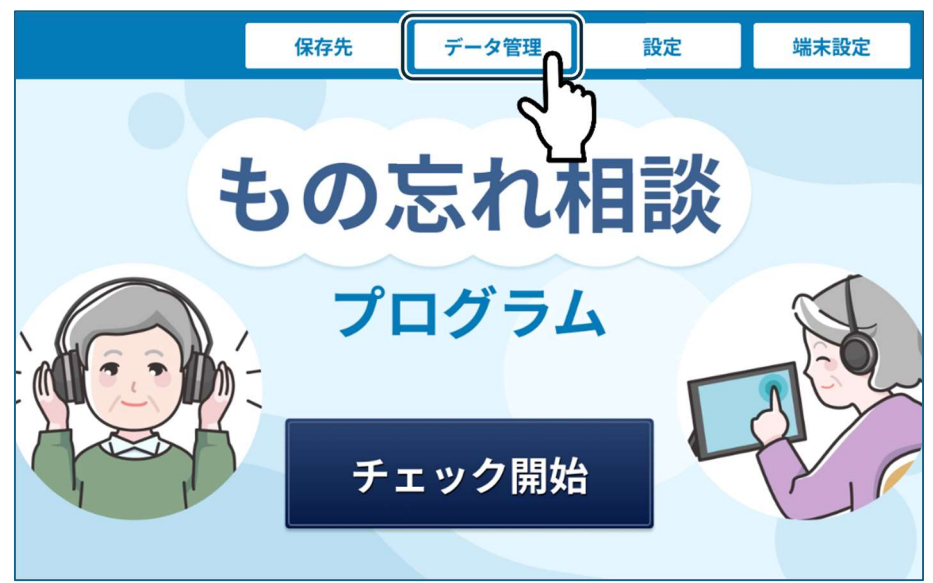

| データ管理画                         |                                                                                                    |                                                                                 |  |
|--------------------------------|----------------------------------------------------------------------------------------------------|---------------------------------------------------------------------------------|--|
| [利用者一覧]タブ ――――<br>利用者情報を管理します。 | [データー覧(もの忘れ/TDAS)タブ<br>もの忘れ相談プログラムと TDAS プログラムのデ・<br>「バックアップ]タフ<br>バックアップ、復う<br>トップメニューへ ▲ ひと >前に戻る<br>▲ 利用者一覧 データー覧(もの忘れ/TDAS) ▲ バックアップ<br>Q 利用者検索 | DAS) タブ<br>TDAS プログラムのデータを管理します<br>[バックアップ]タブ<br>バックアップ、復元を行います。<br><b>2アップ</b> |  |
|                                | セイ リムノ メイ タロウ 性別 ▼未選択 ▼ 男性 ▼ 女性                                                                                                    |                                                                                 |  |
|                                |                                                                                                    |                                                                                 |  |
|                                | クリア(全件表示) 検索                                                                                                    |                                                                                 |  |

## 利用者情報を事前登録・検索・変更・削除する

データ管理画面の「利用者一覧」タブを押して、利用者一覧画面を開きます。

### 利用者一覧画面

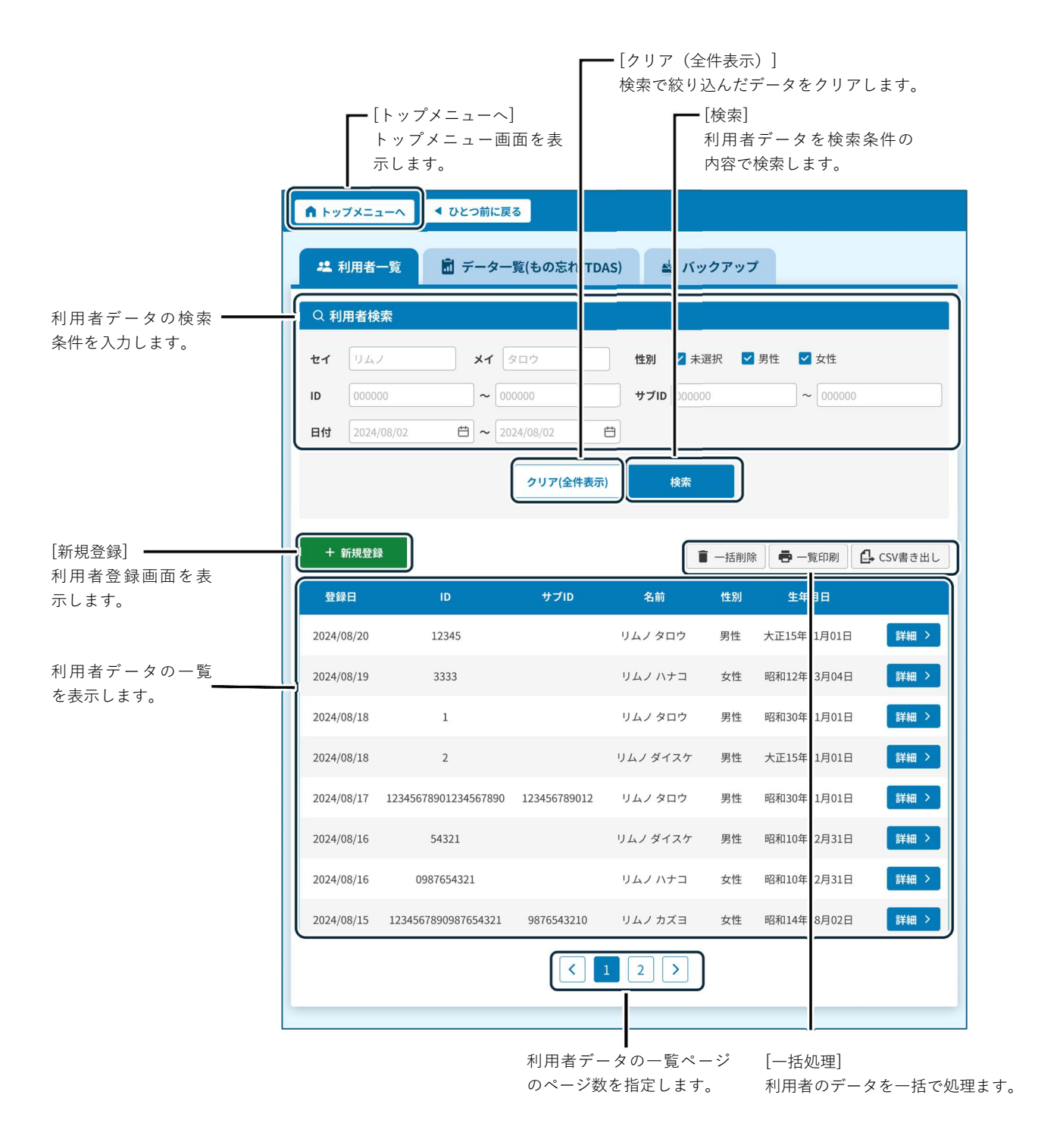

### 利用者情報を事前登録する

利用者情報を事前に登録します。

1 利用者一覧画面で[新規登録]を押し、利用者登録画面を表示します。

| n   | プメニューへ     | ◀ ひとつ前に戻        | 5                 |      |             |               |          |           |
|-----|------------|-----------------|-------------------|------|-------------|---------------|----------|-----------|
| 23  | 利用者一覧      | ቨ データー          | 覧(もの忘れ/TDA        | s) 🔺 | ≜ バックア      | ップ            |          |           |
| Q 利 | 用者検索       |                 |                   |      |             |               |          |           |
| セイ  | リムノ        | ×1              | シロウ               | 性別   | ✔ 未選択       | ☑ 男性          | ☑ 女性     |           |
| ID  | 000000     | ~ 00            | 0000              | サブロ  | 000000      |               | ~ 000000 |           |
| 日付  | 2024/08/02 | <b>(</b> ) ~ 20 | 24/08/02 <b>É</b> | 3    |             |               |          |           |
|     |            |                 | クリア(全件表示)         |      | 検索          |               |          |           |
| +   | 新規登録       |                 |                   |      | <b>1</b> -# | <b>新</b> 谢除 📕 | 一覧印刷     | L CSV書き出し |
| ÷.  |            | ID              |                   |      |             |               |          |           |

2 画面のキーボードパネルで各項目を入力します。

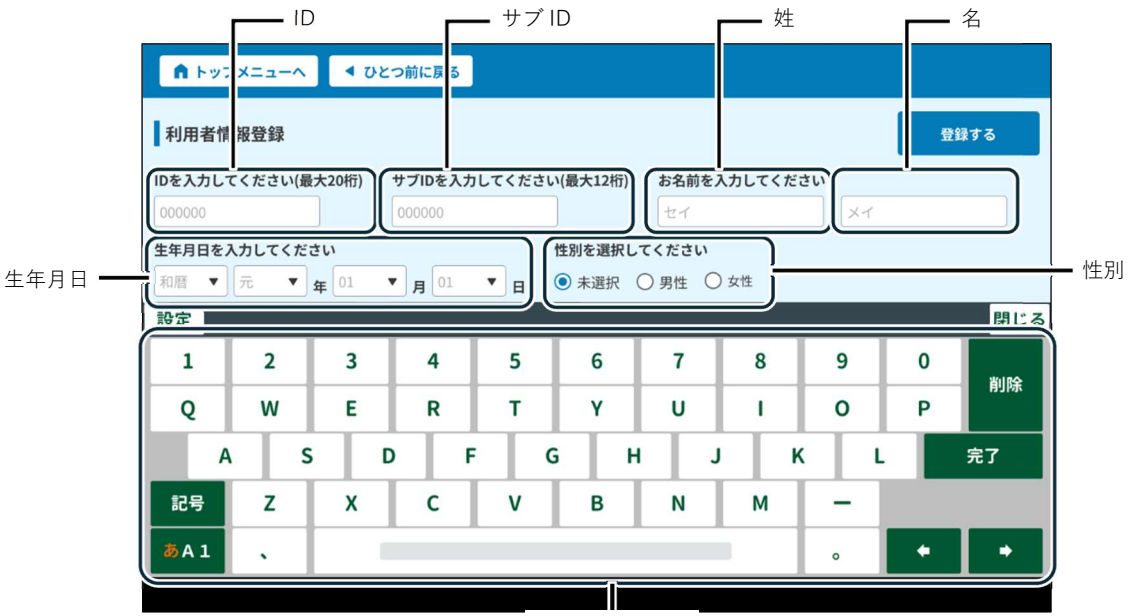

| +- | ボー | ドパネ | ル |
|----|----|-----|---|

| 項目    | 設定          | 説明                       |
|-------|-------------|--------------------------|
| ID    | 20 桁以内の     | キーボードパネルで任意の番号を入力します。    |
|       | 任意の半角数字     |                          |
| サブ ID | 12 桁以内の     |                          |
|       | 任意の半角数字     |                          |
| 性別    | 未選択/男性/女性   | 性別を選択します。                |
| 生年月日  | プルダウンから選択   | [▼]を押して、プルダウンから生年月日を設定しま |
|       |             | す。                       |
| セイ    | 全角 10 文字以内の | キーボードパネルで利用者の名前を入力します。   |
|       | 任意の姓        |                          |
| メイ    | 全角 10 文字以内の |                          |
|       | 任意の名        |                          |

3[登録する]を押して、設定を確定します。

| n トッ:               | プメニューへ  | <b>م</b> ک     | とつ前に戻る  |        |         |        |        |     |   |          |
|---------------------|---------|----------------|---------|--------|---------|--------|--------|-----|---|----------|
| 利用者情                | 利用者情報登録 |                |         |        |         |        |        |     |   |          |
| IDを入力し <sup>-</sup> | てください(最 | <b>大20</b> 桁)  | サブIDを入力 | してください | (最大12桁) | お名前をフ  | しカしてくだ | さい  |   | ٦٣       |
| 123                 |         |                | 45      |        |         | リムノ    |        | 90¢ | 7 | 7        |
| 生年月日を               | 入力してくだ  | さい             |         | 1      | 生別を選択し  | てください  |        |     |   | <u>г</u> |
| 昭和▼                 | 12 🔻    | <del>年</del> 3 | ▼ 月 4   | ▼ 日 (  | ○ 未選択 ( | ● 男性 ○ | 女性     |     |   |          |
| 設定                  |         |                |         |        |         |        |        |     |   | 閉じる      |
| 1                   | 2       | 3              | 4       | 5      | 6       | 7      | 8      | 9   | 0 | XIIIA    |
| Q                   | w       | E              | R       | т      | Y       | U      | I      | 0   | Р | 削陈       |
| A                   | s s     | 5              | D F     | G      | н       | J      | K      | ( L |   | 完了       |
| 記号                  | z       | х              | С       | v      | В       | Ν      | М      | -   |   |          |
| <b>あ</b> A1         | •       |                |         |        |         |        |        | o   | + | +        |
|                     |         |                |         |        |         |        |        |     |   |          |

4 確認ウインドウが表示されます。[閉じる]を押して、利用者登録を完了します。

| ▲ トップメニューへ      | ◀ ひとつ前に戻る     |      |
|-----------------|---------------|------|
| 利用者情報編集         |               | 編集完了 |
| IDを入力して・<br>123 | 利用者情報を登録しました。 |      |
| 生年月日を入:<br>昭和 ▼ |               |      |
|                 |               |      |

### 利用者情報を検索する

登録済みの利用者情報を検索します。

利用者一覧画面で検索条件を入力し、[検索]を押します。

| ♠ トップメニュー      | へ ◆ ひとつ前に戻る                            |
|----------------|----------------------------------------|
| <b>北</b> 利用者一题 | 乾 💼 データー覧(もの忘れ/TDAS) 📥 バックアップ          |
| Q 利用者検索        |                                        |
| <b>t1</b> ULJ  | メイ タロウ 性別 ≤ 未選択 ≤ 男性 ≤ 女性              |
| ID 000000      | ~ 55555 サブID 000000 ~ 000000           |
| 日付 2024/03     | /01 🖽 ∼ 2024/04/30 🖽                   |
|                | クリア(全件表示) 検索                           |
| + 新規登録         | ▲ 古削除 ● 一覧印刷 ● CSV書き出し                 |
| 登録日            | ロー・・・・・・・・・・・・・・・・・・・・・・・・・・・・・・・・・・・・ |

#### 日付を入力する

1 日付の入力欄を押します。

| ▲ トップメニューへ      | ◀ ひとつ前に戻る         |                               |          |
|-----------------|-------------------|-------------------------------|----------|
| <b>#</b> 】利用者一覧 | ቨ データー覧(もの忘れ/TDAS | ) 📥 バックアップ                    |          |
| Q 利用者検索         |                   |                               |          |
| <b>τι</b> υζη   | x1 (900)          | <b>性別   ✓</b> 未選択 <b>✓</b> 男性 | ☑ 女性     |
| ID 000000       | <b>∼</b> 55555    | サブID 000000                   | ~ 000000 |
| 日付 2024/03/01   | ▶ 2024/04/30 🛱    |                               |          |
| ~               | クリア(全件表示)         | 検索                            |          |
|                 |                   |                               |          |

2 カレンダーから該当の日付を選択します。

| 24 利用者一覧   | 📓 データー覧(ものぶ | まれ/TDA | S) |    | <u>ka</u> / | ኘሣ: | クア | ップ     |   |             |
|------------|-------------|--------|----|----|-------------|-----|----|--------|---|-------------|
| Q 利用者検索    | 2024年       | <      |    | 2  | 024年8       | 月   |    | >      | 1 |             |
|            | 8日1日        | B      | 月  | 火  | 水           | *   | 金。 | ±<br>2 |   |             |
| E1 1141    |             | 4      | 5  | 6  | 7           |     | 2  | 10     | 性 | ☑ 女性        |
|            | (木)         | 11     | 12 | 13 | 14          | 15  | 16 | 17     |   |             |
| D 000000 D |             | 18     | 19 | 20 | 21          | 22  | 23 | 24     |   | _ ~ [000000 |
|            |             | 25     | 26 | 27 | 28          | 29  | 30 | 31     |   |             |
| 日付         |             |        |    |    |             |     |    |        |   |             |
|            |             |        |    |    |             | キャン | セル | OK     |   |             |

#### ID またはサブ ID を入力する

1 ID 入力欄を押します。

| ▲ トップメニューへ     | ▲ ひとつ前に戻る                    |
|----------------|------------------------------|
| <b>#</b> 利用者一覧 | 🖥 データ一覧(もの忘れ/TDAS) 🚢 バックアップ  |
| Q 利用者検索        |                              |
| <b>セイ</b> リムノ  | メイ タロウ 性別 🗹 未選択 🗹 男性 🗹 女性    |
| ID 000000      | ~ 55555 #710 000000 ~ 000000 |
| 日付 2024/03/01  |                              |
|                | クリア(全件表示) 検索                 |
|                |                              |
| + 新規登録         | 🔋 一括削除 📄 一覧印刷 🗌 🗗 CSV書き出し    |
|                |                              |

2 画面に表示されたキーボードパネルで ID を入力します。

#### 姓または名を入力する

1 セイまたはメイの入力欄を押します。

| ♠ トップメニューへ         | ◀ ひとつ前に戻る                    |
|--------------------|------------------------------|
| <b>#</b> 2 利用者一覧   | 🖥 データー覧(もの忘れ/TDAS) 🖄 バックアップ  |
| Q 利用者検索            |                              |
| <b>t1</b>          | 🔪 メイ タロウ 性別 🗹 未選択 🗹 男性 🗹 女性  |
| ID 000000 <b>5</b> | → 55555 サブID 000000 ~ 000000 |
| 日付 2024/03/01      |                              |
|                    | クリア(全件表示) 検索                 |
|                    |                              |
| + 新規登録             | 盲 一括削除 ● 一覧印刷 ● CSV書き出し      |
| 登録日                | ID サブID 名前 性別 生年月日           |

2 画面に表示されたキーボードパネルで姓または名を入力します。

#### 性別で絞り込む

下記のいずれかを選択します。

- ・未選択 性別を未選択の状態で利用者情報を検索します。
- ・男性 男性の利用者情報を検索します。
- ・女性 女性の利用者情報を検索します。

#### 登録内容を変更する

登録済みの利用者情報を変更します。

- 1 利用者一覧画面で、検索条件を入力し、「検索」を押して、対象の利用者 を絞り込みます。
- 2 変更する利用者の[詳細 >]を押し、利用者情報確認画面を表示します。

| ♠ トップメニューへ    | ◀ ひとつ前に戻る      |              |         |            |                                           |
|---------------|----------------|--------------|---------|------------|-------------------------------------------|
| #2 利用者一覧      | 🗟 データー覧(もの忘    | れ/TDAS) 📥 バッ | ックアップ   |            |                                           |
| Q 利用者検索       |                |              |         |            |                                           |
| <b>セイ</b> UL/ | <b>メイ</b> タロウ  | 性別 🔽 未       | 選択 🛛 男性 | 🗹 女性       |                                           |
| ID 000000     | ~ 000000       | サブID 00000   | 00      | ~ 000000   |                                           |
| 日付 2024/08/02 | Ё ~ 2024/08/02 | Ë            |         |            |                                           |
|               | クリア(会          | 全件表示) 検索     |         |            |                                           |
| 十 新規登録        |                | 1            | 一括削除    | 🖥 一覧印刷 🔒   | ◆ CSV書き出し                                 |
| 登録日           | ID サブII        | D 名前         | 性別      | 生年月日       |                                           |
| 2024/08/20    | 12345          | リムノ タロウ      | 男性  大正  | 15年01月01日  | 詳細 >                                      |
| 2024/08/19    | 3333           | リムノ ハナコ      | 女性 昭和   | 112年03月04日 | IT ALL ALL ALL ALL ALL ALL ALL ALL ALL AL |
|               |                |              |         |            |                                           |

3 [変更する]を押し、利用者情報編集画面を表示します。

| ▲ トップメニューへ | ◆ ひとつ前に戻る                   |
|------------|-----------------------------|
| 利用者情報確認    | 削除する 変更する                   |
| ID         | 54321                       |
| サブID       |                             |
| お名前        | יער אַנויַ                  |
| 生年月日       | 大正15年3月2日                   |
| 性別         | 男性                          |
|            | もの忘れチェックを開始する TDASチェックを開始する |

4 該当項目を編集し、[編集完了]を押して変更内容を確定します。

| <b>n</b> トッフ        | プメニューへ  | <b>ব</b> ৩১ | つ前に戻る   |        |          |        |        |             |   |                |
|---------------------|---------|-------------|---------|--------|----------|--------|--------|-------------|---|----------------|
| 利用者情                | 靜報編集    |             |         |        |          |        |        |             | 編 | <sup>集完了</sup> |
| IDを入力し <sup>-</sup> | てください(最 | 大20桁)       | サブIDを入力 | してください | ヽ(最大12桁) | お名前を   | 入力してくだ | ざい          |   |                |
| 123                 |         |             | 45      |        |          | リムノ    |        | <u>२</u> ०९ | 7 | Y .            |
| 生年月日を、              | 入力してくだる | さい          |         |        | 性別を選択し   | てください  |        |             |   |                |
| 昭和 ▼                | 12 🔻    | <b>年</b> 3  | ▼ 月 4   | ▼ 日    | ○ 未選択    | ● 男性 ○ | )女性    |             |   |                |
| 設定                  |         |             |         |        |          |        |        |             |   | 閉じる            |
| 1                   | 2       | 3           | 4       | 5      | 6        | 7      | 8      | 9           | 0 | 火山             |
| Q                   | w       | E           | R       | т      | Y        | U      | 1      | 0           | Р | FJIN:          |
| A                   | s       | ; E         | D F     | G      | ; н      |        |        | K L         |   | 完了             |
| 記号                  | Z       | х           | с       | v      | В        | N      | м      | -           |   |                |
| <b>あ</b> A 1        | •       | 1           |         |        |          |        |        | 0           | • | •              |
|                     |         |             |         |        |          |        |        |             |   |                |

5[閉じる]を押して、利用者情報の変更を完了します。

| ▲ トップメニューへ          | ◀ ひとつ前に戻る     |      |
|---------------------|---------------|------|
| 利用者情報編集             |               | 編集完了 |
| IDを入力して・<br>0000000 | 利用者情報を変更しました。 |      |
| 生年月日を入:<br>和暦 ▼     |               |      |
|                     |               |      |
|                     |               |      |

#### 登録内容を削除する

登録済みの利用者情報を削除します。

【注】

・一度削除すると、元に戻せません。

・利用者情報を削除すると、その利用者の検査プログラム結果も削除されます。
必ず、必要な検査プログラムデータは、外部記録媒体にコピー後、削除してください。
1利用者一覧画面で、検索条件を入力し、[検索]を押して、対象の利用者を絞り込みます。
2削除する利用者の[詳細 >]を押し、利用者情報確認画面を表示します。

| ♠ トップメニュー・     | へ くひとつ前に | :戻る                 |            |        |             |           |
|----------------|----------|---------------------|------------|--------|-------------|-----------|
| <b>北</b> 利用者一覧 | き 💼 データ  | 一覧(もの忘れ/TDA         | .S) 🚢 バッ   | ックアップ  |             |           |
| Q 利用者検索        |          |                     |            |        |             |           |
| <b>t1</b>      | ×1       | タロウ                 | 性別 🔽 未注    | 選択 🔽 🕏 | 男性 🛛 🗹 女性   |           |
| ID 000000      | ~        | 000000              | サブID 00000 | 0      | ~ 000000    |           |
| 日付 2024/08/    | 02 🛱 ~   | 2024/08/02 <b>É</b> | -          |        |             |           |
|                |          | クリア(全件表示)           | 検索         |        |             |           |
| 十 新規登録         |          |                     |            | 一括削除   | 🖶 一覧印刷      | ▲ CSV書き出し |
| 登録日            | ID       | サブID                | 名前         | 性別     | 生年月日        |           |
| 2024/08/20     | 12345    |                     | リムノ タロウ    | 男性     | 大正15年01月01日 | 詳細〉       |
| 2024/08/19     | 3333     |                     | リムノ ハナコ    | 女性     | 昭和12年03月04日 | III IIII  |
|                |          |                     |            |        |             | <u> </u>  |

3[削除する]を押します。

| ♠ トップメニューへ | ▲ ひとつ前に戻る                      |
|------------|--------------------------------|
| 利用者情報確認    | 削除する変更する                       |
| ID         | 54321 <b>C N</b>               |
| サブID       |                                |
| お名前        | リムノ タロウ                        |
| 生年月日       | 大正15年3月2日                      |
| 性別         | 男性                             |
|            | もの忘れチェックを開始する<br>TDASチェックを開始する |

4 確認ウインドウが表示されます。[削除する]を押します。[閉じる]を押すと、削除されません。

| ▲ トップメニ           | ニューヘ くひとつ前に戻る          |     |
|-------------------|------------------------|-----|
| 利用者情報             | 選択した利用者データを削除します。      | 更する |
| ID<br>サブID<br>お名前 | よろしいですか?               |     |
| 生年月日<br>性別        | ID:54321<br>名前:リムノ タロウ |     |
|                   | 削除するの間じる               |     |
|                   |                        |     |

5 確認ウインドウが表示されます。[削除する]を押して、削除を確定します。[閉じる]を押すと、削除されません。

| ▲ トップメ.           | ニューへ 4 ひとつ前に戻る                         |     |
|-------------------|----------------------------------------|-----|
| 利用者情報             | 削除をすると元に戻せません。                         | 更する |
| ID<br>サブID<br>お名前 | 選択した利用者の過去データはすべて削除されます。<br>本当に削除しますか? |     |
| 生年月日<br>性別        | ID:54321<br>名前:リムノ タロウ                 |     |
|                   | 削除する開じる                                |     |
|                   |                                        |     |

6 [閉じる]を押して、利用者情報の削除を完了します。

| ▲ トップメニューへ         | ◀ ひとつ前に戻る              |     |
|--------------------|------------------------|-----|
| ┃利用者情 <del>章</del> | 利用者情報を削除しました。          | 更する |
| ID<br>サブID<br>お名前  | 利用者情報を削除しました。          |     |
| 生年月日<br>性別         | ID:54321<br>名前:リムノ タロウ |     |
|                    |                        |     |
|                    |                        |     |

## 一括処理をする

一括処理では、以下の処理を行うことができます。

- ・一覧印刷
- ・一覧 CSV
- ·一括削除

#### 一覧印刷をする

[一覧印刷]を押します。

利用者データの一覧が表示されます。

| ሰ Ի୬ | プメニューへ     | ◀ ひとつ前に]       | 実る           |                      |         |                               |           |
|------|------------|----------------|--------------|----------------------|---------|-------------------------------|-----------|
| ** 1 | 利用者一覧      | 💼 データ-         | −覧(もの忘れ/TDAS | i) 📥 //              | ックアップ   |                               |           |
| Q 利  | 用者検索       |                |              |                      |         |                               |           |
| セイ   | 047        | XT             | タロウ          | 性別 🗹 未               | 選択 🔽 男性 | ✓ 女性                          |           |
| ID   | 000000     | ~ 5            | 5555         | שלים <b>ס</b> וליל ( | 00      | ~ 000000                      |           |
| 日付   | 2024/03/01 | <b>(</b> ) ~ 2 | .024/04/30   |                      |         |                               |           |
|      |            |                | クリア(全件表示)    | 検索                   |         |                               |           |
| +    | 新規登録       |                |              |                      | ■ 一括削除  |                               | → CSV書き出し |
| 登왕   | え 日        | ID             | サブロ          | 名前                   | 性別      | <sup>生年月</sup> く <sup>m</sup> | )         |
|      |            |                |              |                      | 男性 大江   | E15年01月01日                    | 詳細 >      |

#### 印刷例

| 利  | 用者ラ     | ŕ–           | ター覧     | Ī                                       |                  |          |     |         | 2024/08/02 |
|----|---------|--------------|---------|-----------------------------------------|------------------|----------|-----|---------|------------|
|    |         | E            | 时       | 2024/08/02 ~ 20                         | 024/08/20        | サブID     | 1~1 | 2345678 | 9012       |
| 検索 | 条件      |              | ID      | 1~1234567890                            | 1234567890       |          |     |         |            |
|    | 名前 (なし) |              |         | 性別 (なし)                                 |                  |          |     |         |            |
| 覧  |         |              |         |                                         |                  |          |     |         |            |
| 番号 | 日付      | t            |         | ID                                      | サブID             | 名前       |     | 性別      | 生年月日       |
| 1  | 2024/08 | 8/20         | 12345   |                                         |                  | リムノ タロウ  |     | 男性      | 1926/01/01 |
| 2  | 2024/08 | 8/19         | 3333    |                                         |                  | リムノ ハナコ  |     | 女性      | 1937/03/04 |
| 3  | 2024/08 | 2024/08/18 1 |         |                                         |                  | リムノ タロウ  |     | 男性      | 1955/01/01 |
| 4  | 2024/08 | 8/17         | 2       |                                         |                  | リムノ ダイスケ |     | 男性      | 1926/01/01 |
| 5  | 2024/08 | 8/17         | 1234567 | 8901234567890                           | 123456789012     | リムノ タロウ  |     | 男性      | 1933/01/01 |
| 6  | 2024/08 | 8/16         | 9876543 | 21                                      |                  | リムノ ハナコ  |     | 女性      | 1935/12/31 |
| 7  | 2024/08 | 8/15         | 1234567 |                                         | 9876543210       | リムノ カズヨ  |     | 女性      | 1939/08/02 |
| 8  | 2000/00 | 0/00         | 0000000 | 000000000000000000000000000000000000000 | 000000000000     | リムノ イチロウ |     | 男性      | 1927/01/01 |
| 9  | 2000/00 | 0/00         | 0000000 | 000000000000000000000000000000000000000 | 000000000000     | リムノ ジロウ  |     | 男性      | 1928/02/02 |
| 10 | 2000/00 | 0/00         | 0000000 | 000000000000000000000000000000000000000 | 000000000000     | リムノ サブロウ |     | 男性      | 1930/04/10 |
| 11 | 2000/00 | 00/00        | 0000000 | 000000000000000000000000000000000000000 | 000000000000     | リムノ シロウ  |     | 男性      | 1933/05/31 |
| 12 | 2000/00 | 00/00        | 0000000 | 000000000000000000000000000000000000000 | 000000000000     | リムノ ゴロウ  |     | 男性      | 1935/08/18 |
| 13 | 2000/00 | 0/00         | 0000000 | 000000000000000000000000000000000000000 | 0000000000000000 | リムノ ハナコ  |     | 女性      | 1937/03/04 |

#### CSV データを書き出す

1 [CSV 書き出し]を押します。

| ሰ Ի୬ | プメニューへ     | ◀ ひとつ前 | に戻る          |     |        |      |         |         |
|------|------------|--------|--------------|-----|--------|------|---------|---------|
| ** 1 | 利用者一覧      | 🖻 データ  | !一覧(もの忘れ/TD/ | AS) | ドックア   | ップ   |         |         |
| Q 利  | 用者検索       |        |              |     |        |      |         |         |
| セイ   | リムノ        | ×1     | タロウ          | 性別  | ✔ 未選択  | ☑ 男性 | 🗹 女性    |         |
| ID   | 000000     | ~      | 55555        | サプロ | 000000 |      | ~ 00000 | 0       |
| 日付   | 2024/03/01 | ₿~     | 2024/04/30   | Ë   |        |      |         |         |
|      |            |        | クリア(全件表示     | ;)  | 検索     |      |         |         |
| +    | 新規登録       |        |              |     | ■ 一排   | 削除   | 中一覧印刷   | CSV書き出し |
| 登銷   | 計          | ID     | サブロ          | 名前  | 性      | 別    | 生年月日    | 2       |
|      |            |        |              |     | ウ男     | 性 大正 |         | 詳細 >    |

2 画面の手順に従い、CSV データを書き出します。

一括で削除する

絞り込んだデータを一括削除します。

【注】・一度削除すると、元に戻せません。

・利用者情報を削除すると、その利用者の検査プログラム結果も削除されます。 必ず、必要な検査プログラムデータは、外部記録媒体にコピー後、削除してください。

1 [一括削除]を押します。

| <b>ሰ</b> | プメニューへ     | ◀ ひとつ前に)       | 実る            |            |         |               |           |
|----------|------------|----------------|---------------|------------|---------|---------------|-----------|
| ** 1     | 利用者一覧      | 🖥 データー         | -覧(もの忘れ/TDAS) | ) 📥 バッ     | クアップ    |               |           |
| Q 利      | 用者検索       |                |               |            |         |               |           |
| セイ       | U47        | ×1             | קטק           | 性別 🔽 未調    | 選択 🔽 男性 | ☑ 女性          |           |
| ID       | 000000     | ~ [            | 55555         | サブID 00000 | 0       | ~ 000000      |           |
| 日付       | 2024/03/01 | <b>(</b> ) ~ 2 | 2024/04/30    |            |         |               |           |
|          |            |                | クリア(全件表示)     | 検索         |         |               |           |
| +        | 新規登録       |                |               | Ĩ          | 一括削除    | <b>了</b> 一覧印刷 | ➡ CSV書き出し |
| 登錄       | 录日         | ID             | サブロ           | 名前         | 性別      | :年月日          |           |
| 2024/    |            |                |               |            | 男性      | 5年01月01日      | 詳細>       |

2 確認ウインドウで[OK]を押します。

[キャンセル]を押すと、削除されません。

## プログラム検査結果を確認・印刷・削除する

データ管理画面の「データ一覧」タブを押して、データ一覧画面を開きます。

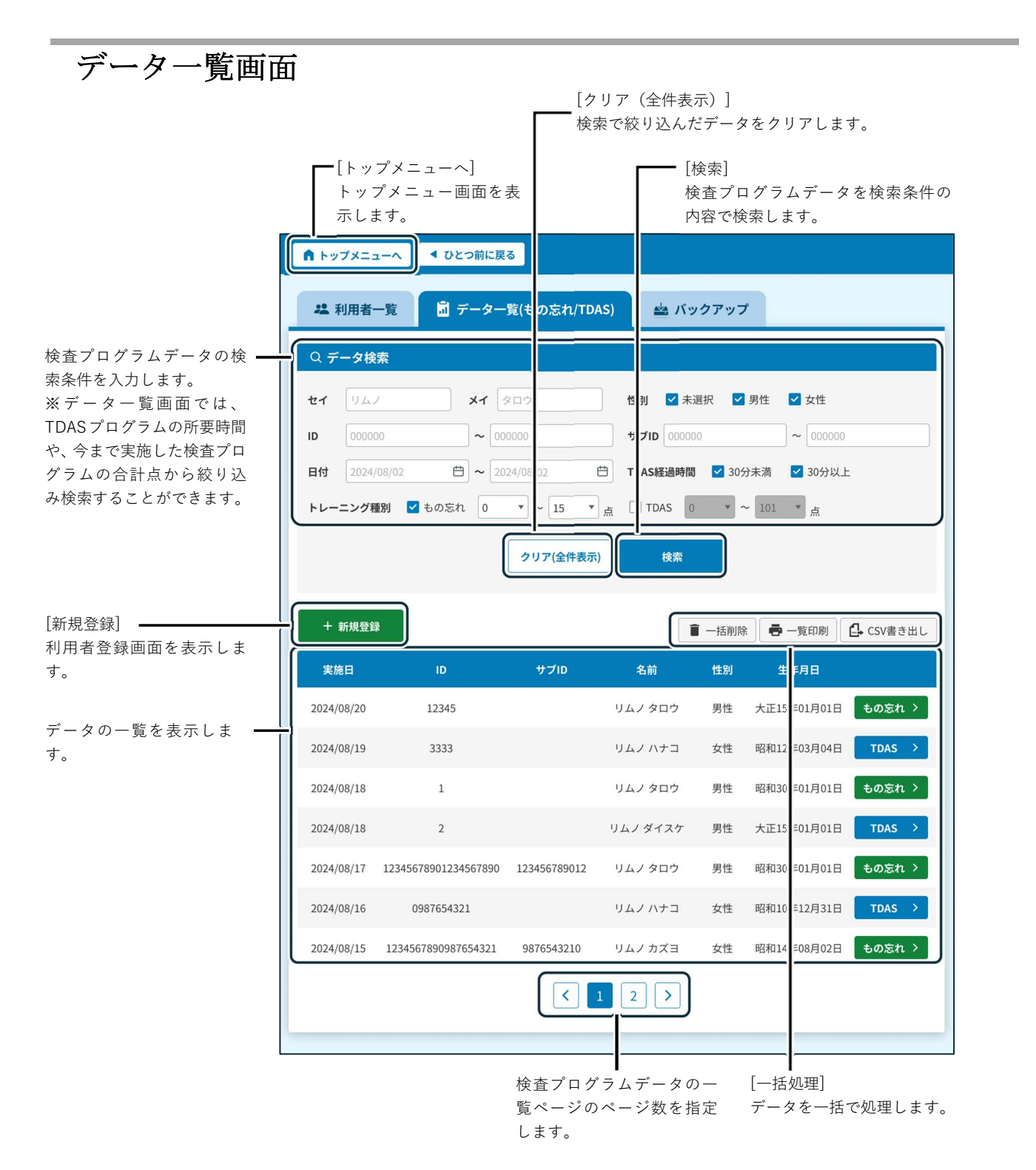

### 結果の詳細を確認する

1 データー覧画面で検索条件を入力し、[検索]を押して、対象の検査プログラムデータを絞り込みます。 2 詳細を確認したい検査プログラム[もの忘れ]、[TDAS]のボタンを押します。

|   | 2024/08/17 | 12345678901234567890 | 123456789012 | リムノ タロウ | 男性 | 昭和30年01月01日 | もの忘れ > |
|---|------------|----------------------|--------------|---------|----|-------------|--------|
|   | 2024/08/16 | 0987654321           |              | リムノ ハナコ | 女性 | 昭和10年12月31日 | TDAS > |
|   | 2024/08/15 | 1234567890987654321  | 9876543210   | リムノ カズヨ | 女性 | 昭和14年08月02日 | もの忘れ > |
|   |            |                      |              |         |    |             | <br>   |
| l |            |                      |              |         |    |             |        |

3 結果詳細画面が表示されます。[ひとつ前に戻る]を押して、データ一覧画面へ戻ります。

| ♠ トップメニューへ ◀                                   | ひとつ前に戻る        |             |    |      |      |      |       |
|------------------------------------------------|----------------|-------------|----|------|------|------|-------|
| もの忘れ相談プログラム編                                   |                |             |    | ,    | 削除する | ¥    | 票印刷   |
| チェック実施日時 2024/08/                              | 02 11:01~11:13 |             |    |      |      |      |       |
| <b>施設番号 ID</b> 1234                            | 15             | サブID        |    |      |      |      |       |
| 名前 リムノタロウ                                      |                |             |    |      |      |      |       |
| 生年月日 大正15年01月01日                               | <b>性別</b> 男性   |             |    |      |      |      |       |
|                                                |                |             | 合  | 経過時間 | 配点   | 正解点数 | 不正解点数 |
|                                                |                |             | Ħ  | 1分   | 15   | 15   | 0     |
| 問題                                             | 回答             | 正解          | 結果 | 経過時間 | 配点   | 正解点数 | 不正解点数 |
| 今覚えてもらった言葉を3つ選<br>んでください。                      | さくら,ねこ,でんしゃ    | さくら,ねこ,でんしゃ | 0  | 5秒   | 3    | 3    | 0     |
| 今年は、令和何年でしょうか?                                 | 2              | 2           | 0  | 6秒   | 1    | 1    | 0     |
| 今月は、何月でしょうか?                                   | 3              | 3           | 0  | 5秒   | 1    | 1    | 0     |
| 今日は、何日でしょうか?                                   | 25             | 25          | 0  | 3秒   | 1    | 1    | 0     |
| 今日は、何曜日でしょうか?                                  | 水              | 水           | 0  | 3秒   | 1    | 1    | 0     |
| 上の図形を違う角度から見たも<br>のを、下の5つの図形の中から<br>1つ選んでください。 |                |             | 0  | 7秒   | 1    | 1    | 0     |
| 上の図形を違う角度から見たも<br>のを、下の5つの図形の中から<br>1つ選んでください。 | $\bigcirc$     | $\bigcirc$  | 0  | 10秒  | 1    | 1    | 0     |
| 先ほど覚えてもらった言葉を3<br>つ選んでください。                    | さくら,ねこ,でんしゃ    | さくら,ねこ,でんしゃ | 0  | 5秒   | 6    | 6    | 0     |

## 結果を印刷する

1 データー覧画面で検索条件を入力し、[検索]を押して、対象の検査プログラムデータを絞り込みます。 2 印刷する検査プログラムデータ[もの忘れ]、[TDAS]を押します。

| 2024/08/17 | 12345678901234567890 | 123456789012 | リムノ タロウ |    | 昭和30年01月01日 | もの忘れ > |
|------------|----------------------|--------------|---------|----|-------------|--------|
| 2024/08/16 | 0987654321           |              | リムノ ハナコ | 女性 | 昭和10年12月31日 | TDAS > |
| 2024/08/15 | 1234567890987654321  | 9876543210   | リムノ カズヨ | 女性 | 昭和14年08月02日 | もの忘れ > |
|            |                      | <            | 1 2 >   |    |             |        |

3 結果詳細画面が表示されます。[単票印刷]を押します。

| ♠ トップメニューへ ◀              | ひとつ前に戻る          |             |    |      |     |      |       |
|---------------------------|------------------|-------------|----|------|-----|------|-------|
| もの忘れ相談プログラム編              | 吉果詳細             |             |    | 削    | 除する | ¥    | 票印刷   |
| チェック実施日時 2024/08/         | 02 11:01~11:13   |             |    |      |     |      | 25    |
| 施設番号 ID 1234              | 15               | サブID        |    |      |     |      |       |
| 名前 リムノタロウ                 |                  |             |    |      |     |      |       |
| <b>生年月日</b> 大正15年01月01日   | <b>性別</b> 男性     |             |    |      |     |      |       |
|                           |                  |             | 合  | 経過時間 | 配点  | 正解点数 | 不正解点数 |
|                           |                  |             | Ħ  | 1分   | 15  | 15   | 0     |
| 問題                        | 回答               | 正解          | 結果 | 経過時間 | 配点  | 正解点数 | 不正解点数 |
| 今覚えてもらった言葉を3つ選<br>んでください。 | 2 C 3,4×C, CAL + | さくち,ねこ,でんしゃ | 0  | 519  | 5   | 3    | Ū     |

印刷例は、「検査プログラム結果印刷例(もの忘れ相談プログラム)」と「検査プログラム結果印刷例(TDAS プログラム)」を参照してください。

### 結果を削除する

1 データー覧画面で検索条件を入力し、[検索]を押して、対象の検査プログラムデータを絞り込みます。 2 削除する検査プログラムデータ[もの忘れ」、[TDAS]を押します。

|            |                     |            |         |    |             | <u> ものまれ &gt;</u> |
|------------|---------------------|------------|---------|----|-------------|-------------------|
| 2024/08/16 | 0987654321          |            | リムノ ハナコ | 女性 | 昭和10年12月31日 | TDAS >            |
| 2024/08/15 | 1234567890987654321 | 9876543210 | リムノ カズヨ | 女性 | 昭和14年08月02日 | もの忘れ >            |
|            |                     | <          | 1 2 >   |    |             |                   |

3 結果詳細画面が表示されます。[削除する]を押します。

| ♠ トップメニューへ                | ひとつ前に戻る        |             |     |      |    |      |       |
|---------------------------|----------------|-------------|-----|------|----|------|-------|
| もの忘れ相談プログラム約              | 吉果詳細           |             | ji) | 除する  | #  | 票印刷  |       |
| チェック実施日時 2024/08/         | 02 11:01~11:13 |             |     |      | 2  | ົງ   |       |
| 施設番号 ID 1234              | 15             | サブID        |     |      | Υ  | 7    |       |
| 名前 リムノタロウ                 |                |             |     |      |    |      |       |
| <b>生年月日</b> 大正15年01月01日   | <b>性別</b> 男性   |             |     |      |    |      |       |
|                           |                |             | 숨   | 経過時間 | 配点 | 正解点数 | 不正解点数 |
|                           |                |             | 81  | 1分   | 15 | 15   | 0     |
| 問題                        | 回答             | 正解          | 結果  | 経過時間 | 配点 | 正解点数 | 不正解点数 |
| 今覚えてもらった言葉を3つ選<br>んでください。 | さくら,ねこ,でんしゃ    | さくら,ねこ,でんしゃ | 0   | 5秒   | 3  | 3    | 0     |

4 確認ウインドウが表示されます。[削除する]を押して、削除を確定します。 【注】一度削除すると、元に戻せません。[閉じる]を押すと、削除されません。

| ▲ トップメニューへ                                     | ひとつ前に戻る |   |    |    |   |   |                           |  |  |
|------------------------------------------------|---------|---|----|----|---|---|---------------------------|--|--|
| もの忘れチェック結果詳細 削除する 単調                           |         |   |    |    |   |   |                           |  |  |
| <sup>チェック実は</sup><br>選択したデータを削除します。            |         |   |    |    |   |   |                           |  |  |
| 名前 リム       生年月日:   よろしいですか?                   |         |   |    |    |   |   |                           |  |  |
|                                                | 削除す     | 3 | 閉じ | 3  |   |   | 不正解点数       0       不正解点数 |  |  |
| 今覚えてもらさくら,ねこ,でんしゃ さくら,ねこ,でんしゃ 〇 5秒 3 3 んでください。 |         |   |    |    |   |   |                           |  |  |
| 今年は、令和何年でしょうか?                                 | 2       | 2 | 0  | 6秒 | 1 | 1 | 0                         |  |  |
| 今月は、何月でしょうか?                                   | 3       | 3 | 0  | 5秒 | 1 | 1 | 0                         |  |  |

5[閉じる]を押して、データの削除を完了します。

| ▲ トップメニューへ ▲     | ひとつ前に戻る |              |   |    |      |     |       |
|------------------|---------|--------------|---|----|------|-----|-------|
| もの忘れチェック結果詳細     | 8       |              |   |    | 削除する | Į į | 票印刷   |
| チェック実施           | データ     | を削除しま        | L | た。 |      |     |       |
| 施設番号<br>名前<br>リム |         |              |   |    |      |     |       |
| 生年月日:            |         | $\checkmark$ |   |    |      |     |       |
|                  |         |              |   |    |      |     | 不正解点数 |
|                  |         | 閉じる          |   |    |      |     | 不正解点数 |
| 今覚えてもら<br>んでください |         |              |   |    |      |     | 0     |
| 今年は、令和何年でしょうか?   | 2       | 2            |   | 6秒 | 1    | 1   | 0     |
| 今月は、何月でしょうか?     | 3       | 3            | 0 | 5秒 | 1    | 1   | 0     |

# データベースをバックアップする

1 データ管理画面の[バックアップ]タブを押して、バックアップ画面を開きます。

2 [バックアップ]を押します。

| ▲ ひとつ前に戻る                                                                                                    |
|----------------------------------------------------------------------------------------------------|
| 🏜 利用者一覧 💼 データー覧(もの忘れ/TDAS) 🖄 バックアップ                                                                                 |
| <ul> <li>・バックアップファイルの名前を変更しないでください。</li> <li>・バージョンの異なるソフトウェアへ復元を行わないでください。</li> <li>※バージョンは設定画面で確認できます。</li> </ul> |
| バックアップ 復元                                                                                                    |
|                                                                                                    |

## バックアップから復元する

1 データ管理画面の[バックアップ]タブを押して、バックアップ画面を開きます。

2 [復元]を押します。

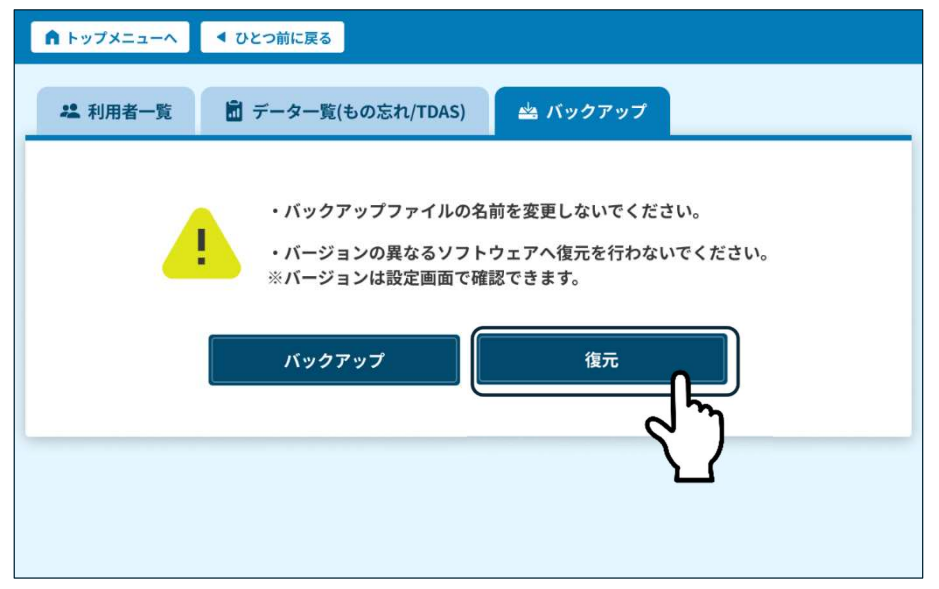